# **LD5-SSI and LE5-SSI Large Digit Displays Operation and Instruction Manual**

AMALGAMATED INSTRUMENT CO Unit 5, 28 Leighton Place Hornsby Telephone: +61 2 9476 2244 NSW 2077 Australia Facsimile: +61 2 9476 2902

ABN: 80 619 963 692 e-mail: sales@aicpl.com.au Internet: www.aicpl.com.au

# **Table of Contents**

| 1 | Introduction                                 | 3  |
|---|----------------------------------------------|----|
| 2 | Mechanical installation                      | 8  |
| 3 | Electrical Installation                      | 10 |
| 4 | Function tables - summary of setup functions | 16 |
| 5 | Explanation of functions                     | 25 |
| 6 | Technical specifications                     | 58 |
| 7 | Guarantee and service                        | 59 |

## **1** Introduction

#### **General description**

This manual contains information for the installation and operation of the LD5-SS and LE5-SS display. These displays can accept an SSI signal input of up to 32 bits in binary or Gray code. The LE5-RS version adds Ethernet communications. The SSI data transmission is initiated by clock pulses generated by the instrument. Typical SSI output devices include absolute position encoders and distance measuring equipment. Data transmission distances of up to 1.2km are possible when using SSI data communications. The display can be scaled in engineering units e.g. mm by one of the methods below:

1. By entering values at the  $i \ \Pi PE$  and SEL functions (F.SEL mode, see  $i \ \Pi PE \ ERL \ \Pi PE\Gamma$  function), These values work together with the output value from the encoder in a formula used to calculate the required display scaling.

2. By entering the values required at two known points (U.CAL mode, see **PPE CRL OPEF** function). This method also allows the use of a calibration offset.

## 1.1 Selecting and altering access levels

This subsection details the use "access levels". Access levels can be used to obtain easy access to functions which are regularly required and to limit access to functions which are not required or which restricted access is required. These access level settings can be ignored if no restrictions to access are required and no easy access to selected functions is required.

Each setup function has a default access level allocated to it, for example the ascending alarm 1 function **RL.R** is allocated a default level of 2. There is a facility for the user to change the access levels for a limited number of functions to make them either easier to access or harder to access as required, see the **Fn. ICodE** function.

There are different ways of accessing setup functions, these are explained in the following section. Each mode allows a selection of access levels i.e. allows some choice of which functions are accessible.

The access levels available are:

None - no access to functions

- 1 access to functions allocated to level 1
- 2 access to functions allocated to level 2
- **3** access to functions allocated to level 3
- **4** access to functions allocated to level 4
- **5** access to functions allocated to level 5
- **6** access to functions allocated to level 6
- CAL access to all normal operation functions

## **1.2** Accessing setup functions

The setup functions allow adjustment of the instruments operation functions. There are five different ways of accessing setup functions. Each mode allows a selection of access levels i.e. allows some choice of which functions are accessible.

As as summary the methods available are:

• Easy mode - this is the easiest access mode simply requiring the 🕒 button to be pressed for 3

seconds. This mode would normally be used to gain access to functions which require frequent adjustment.

- **Remote input mode** this uses the Easy method of access but also requires the use of a remote input switch.
- **PIN 1 mode** this method allows a PIN to be set with access via PIN entry.
- **PIN 2 mode** this method also requires a PIN and would generally be use to allow a higher access level than the first PIN.
- Super Cal mode this method requires a power up procedure and will allow access to all functions.

These modes are explained in more detail below.

• Easy mode - Allows access to the level set by the ERSYLEUL function in the REES menu. By default the Easy access is set to **PORE** level i.e. no access.

The Easy mode simply requires that the **b** button is held pressed until the message **FUNC** is seen followed by the first function message, this should take approximately 3 seconds. If the message **FUNC End** or no response is seen at this point it means that the access level has been set to **NONE**. The default access for this level is **NONE** so the access level will need to be changed if access via this method is required.

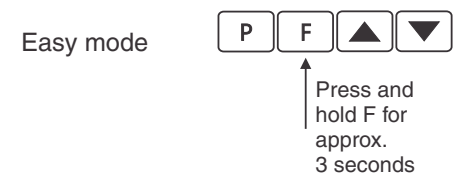

Remote input mode - Allows access to the level set by the *F.: NPLEUL* function in the *REES* menu. By default the Remote input access is set to *CRL* level allowing access to all setup functions. The remote input mode uses the same access method as the Easy mode but also requires that one of the available remote inputs is set to *REES* and that the selected remote input is activated i.e. shorted to GND. The default access for this level is *NDRE* so the access level will need to be changed if access via this method is required.

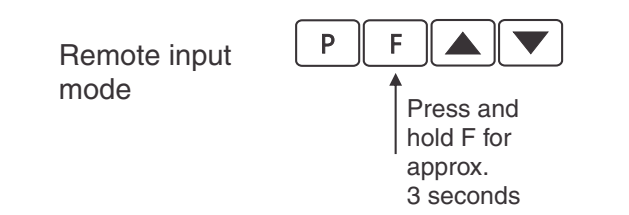

Also requires that the selected remote input is set to **REESS** and is activated.

• PIN 1 mode - Allows access to the level set by the USr. 1LEUL function in the REES menu. The PIN 1 mode requires the button is pressed and released then within 2 seconds press the and buttons at the same time. The PIN can be set via the P, n. 1CodE function in the REES menu. A USr. 1LEUL setting of O disables the PIN which means that there is no need to enter the PIN. If the USr. 1LEUL function has been set to a number other than NONE then the first function seen when entering via PIN 1 mode will be the function **CodE**. When this function is seen the PIN value set at the USr. 1LEUL function must be entered via the ▲ or ■ pushbuttons followed by pressing ■ to accept the PIN before the user can progress to the setup functions.

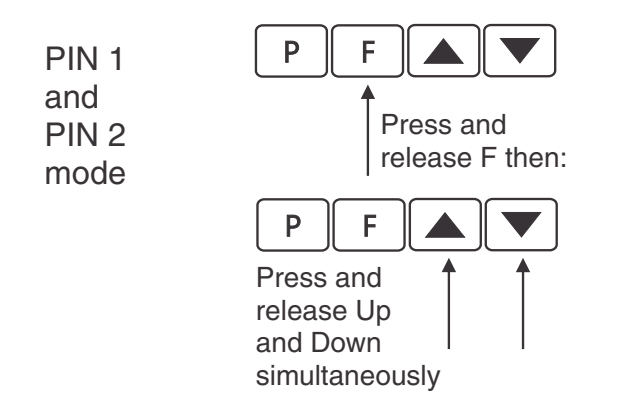

If a PIN has been set the message **LodE** will be seen. Use ▲ or ➡ to enter the PIN then press ■ to accept the PIN.

- PIN 2 mode Allows access to the level set by the USr.2LEUL function in the REES menu. This method uses the same access method as PIN 1 mode above. A P. n.2CodE setting of NonE disables the PIN. If the USr. 1LEUL or a USr.2LEUL function has been set to a number other than NonE then the first function seen when entering via PIN 1/PIN2 mode will be the function CodE. When this function is seen the PIN value set at the USr. 1LEUL function can be entered for access to the level set at the P. n. 1REES function. A correct code will allow access to the functions at the selected level. An incorrect code will result in the FUNC End message being seen indicating that access to setup functions has been refused and the display will return to normal measurement mode.
- Super Cal mode This method can be used to gain access to all functions. If a PIN has been set and forgotten use this method to access the PIN functions to check the settings. To access via Super Cal mode with the instrument switched off hold in the button whilst the instrument powers up. Keep the button pressed until the **5.***CRL* message is seen, you can then release the button. Next press and release then within 2 seconds press and release the and pushbuttons simultaneously.

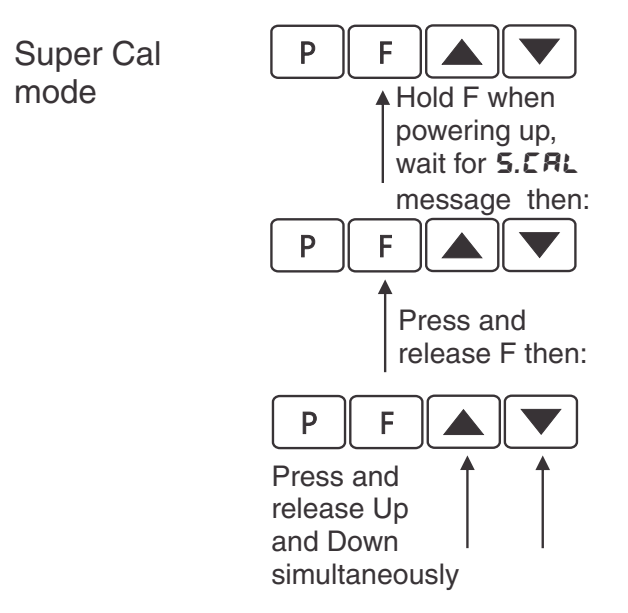

The setup functions are organised in blocks or sections e.g. all the settings for channel 1 alarms are in the **RL** *i* section. Once access to setup functions has been gained use the  $\square$  and  $\square$  buttons to select the section required then press  $\square$  to enter this section and again us the  $\square$  and  $\square$  buttons to select the required function for alteration and press  $\square$  to allow alteration of this function.

Typical sections for a basic instrument are illustrated below. In any particular instrument additional sections may appear depending on the part number and any optional outputs fitted.

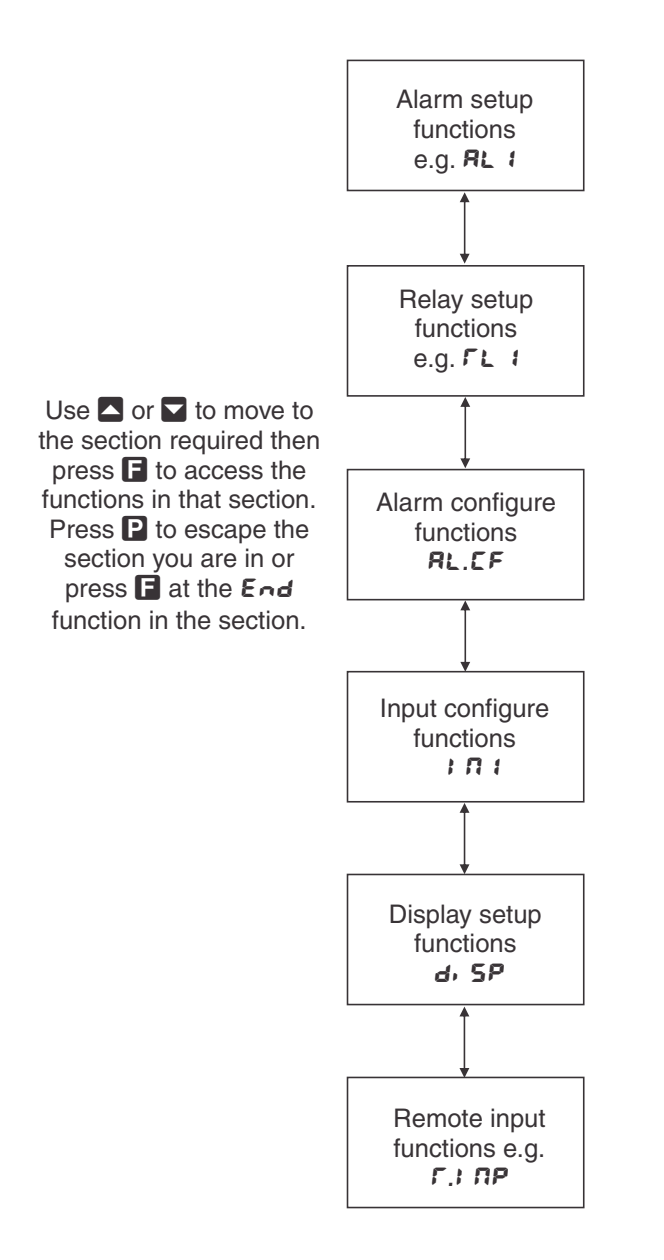

The example in the flowchart (for 4 digit display) below shows the method using alarm relay 1 setup function.

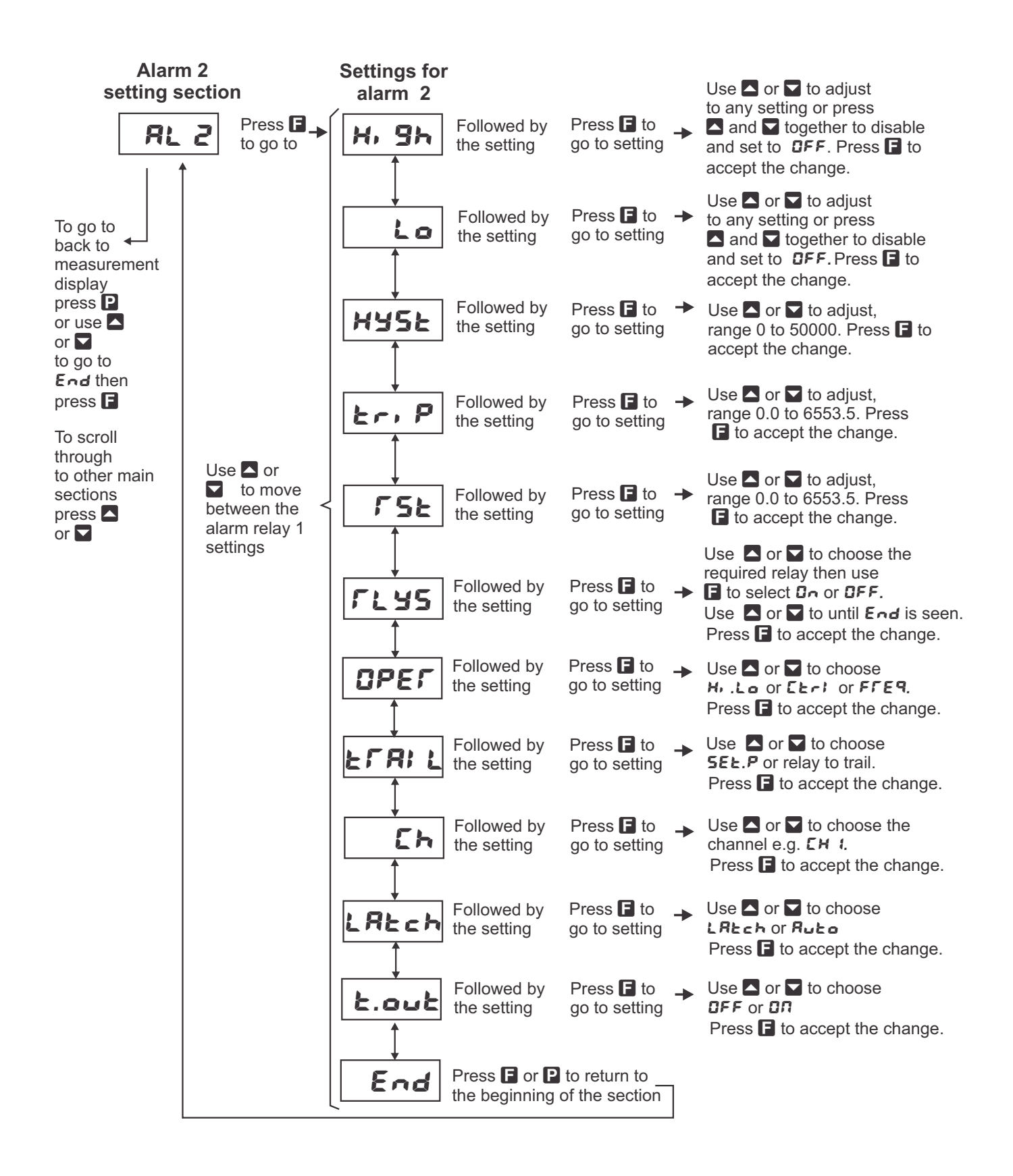

## 2 Mechanical installation

## 2.1 20mm, 38mm, 45mm, 57mm and 58mm LED

An optional panel mount kit is available for these size displays. Panel cut out size is  $240 \times 130$ mm (-0.0mm / +0.5mm). Weight: All types 1.6kg approx.

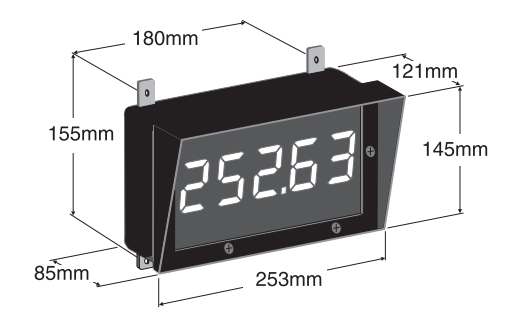

## 2.2 100mm 4 digit LED

Weight 10kg (LED)

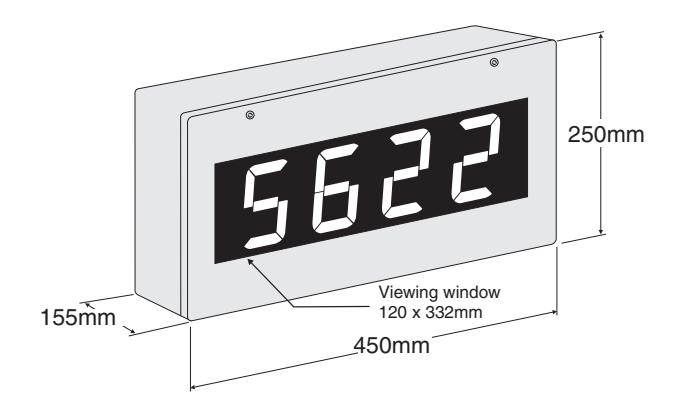

## 2.3 100mm 6 digit LED

Weight 14kg (LED)

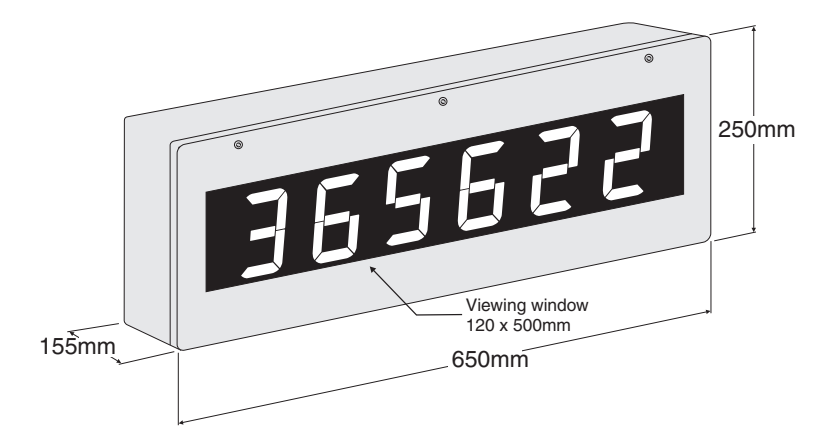

## 2.4 200mm 4 digit LED

Weight 14kg.

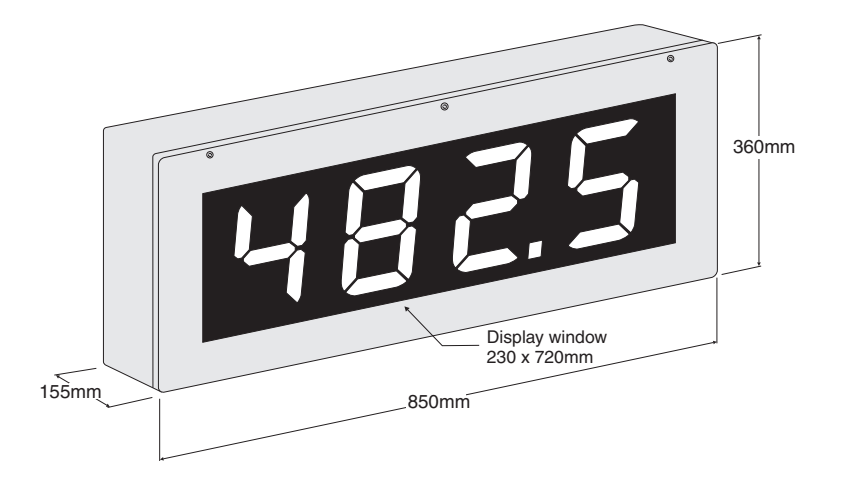

## 2.5 Cable entry and Mounting brackets

For 20 to 58mm displays no holes are pre drilled. For all 100mm and 200mm displays 3 off 20mm holes are drilled at the bottom of the case, these are fitted with 2 x IP65 grommets and 1 x air vent which allows moisture to exit the case but not enter. Four mounting brackets and four blind grommets are supplied for use with all metal case large digit displays. Diagrams below illustrate vertical and horizontal installation for mounting brackets. If mounting without the brackets is preferred then the 9mm dia. case holes provided for the brackets can be used as alternative mounting holes. Any rear holes not used for mounting should be sealed.

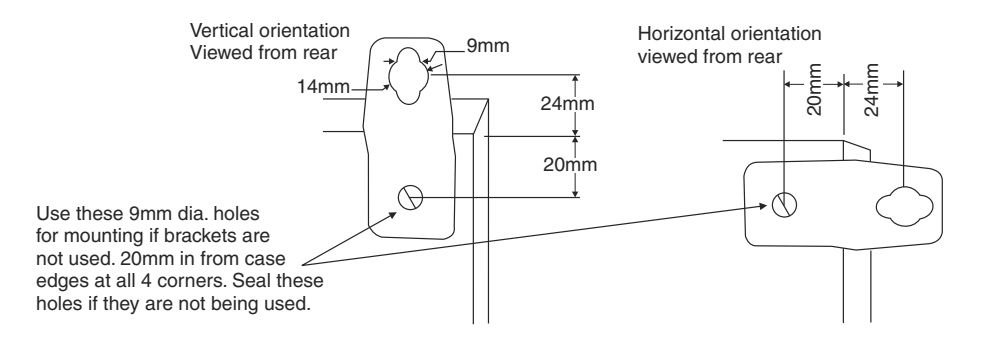

## **3** Electrical Installation

The display is designed for continuous operation and therefore no mains/power switch is fitted to the unit. It is recommended that an external switch and fuse be provided to allow the unit to be removed for servicing. To install cables remove six front panel retaining screws. Remove front panel taking care not to damage the ribbon cable (ribbon cable joins the front display circuit board to the main circuit board). Connect power and input cables to the plug in terminal blocks located within the enclosure. The terminals are clearly labeled and unplug for ease of installation, please take care to connect them correctly. The terminal blocks allow for wires of up to 2.5mm<sup>2</sup> to be fitted (relays and power) and 1.5mm<sup>2</sup> for remote inputs. When power is applied the instrument will cycle through a display sequence, indicating the software version and other status information, this indicates that the instrument is functioning.

See the "LD5 Series 8 Channel Scanning Monitor Output Addendum" booklet for wiring details of any optional outputs not covered in this instruction manual.

#### Input board layout

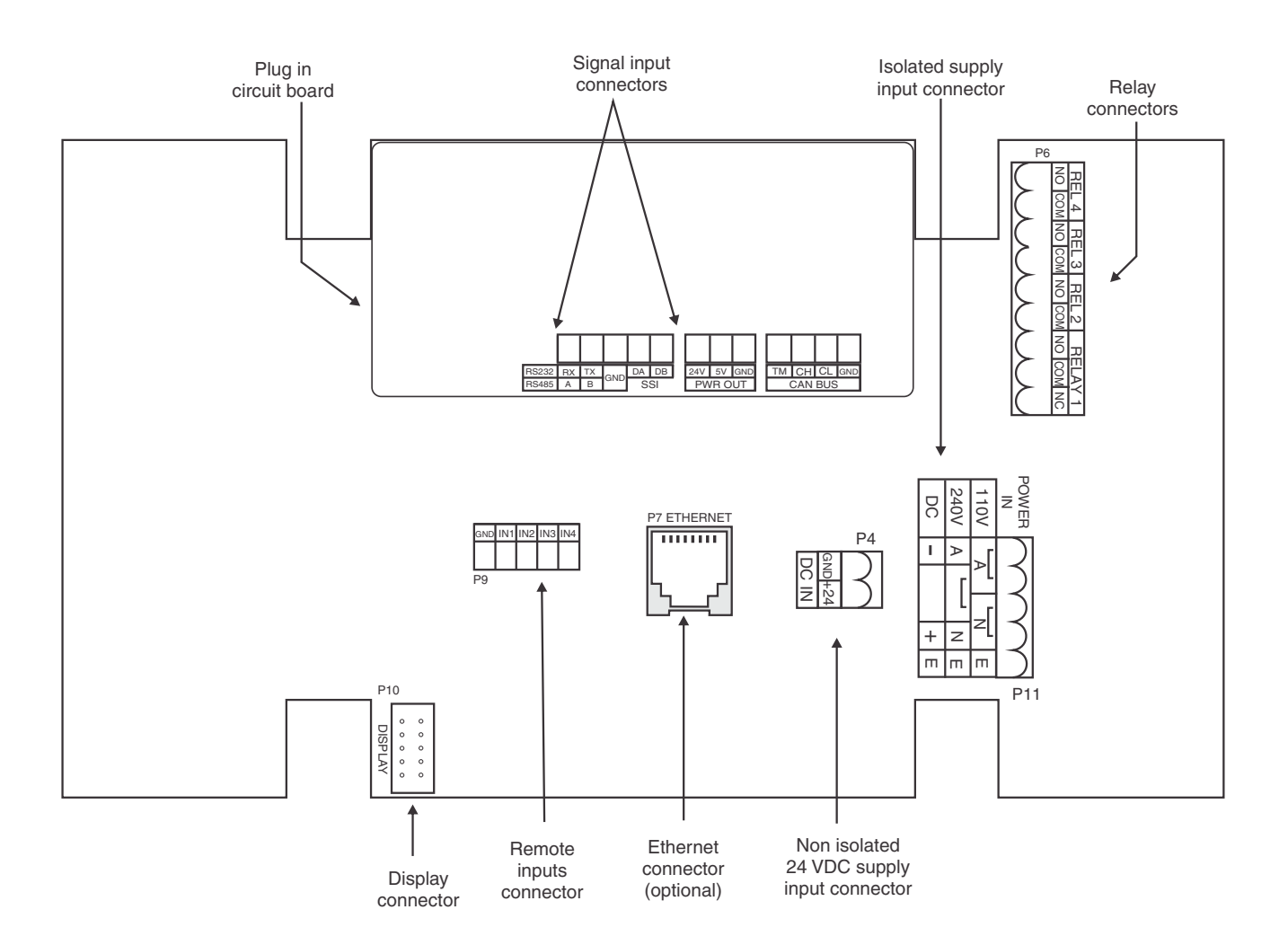

## **3.1** Power supply connections

The power supply for the instrument is factory fitted and is of a fixed type. Check power supply type before connecting. Non isolated 24VDC supply instruments use the DC IN connector P4 shown on the diagram above. AC supply and isolated DC supply instruments use connector P11.

## 3.2 AC supply or isolated DC supply - for displays digits less than 100mm

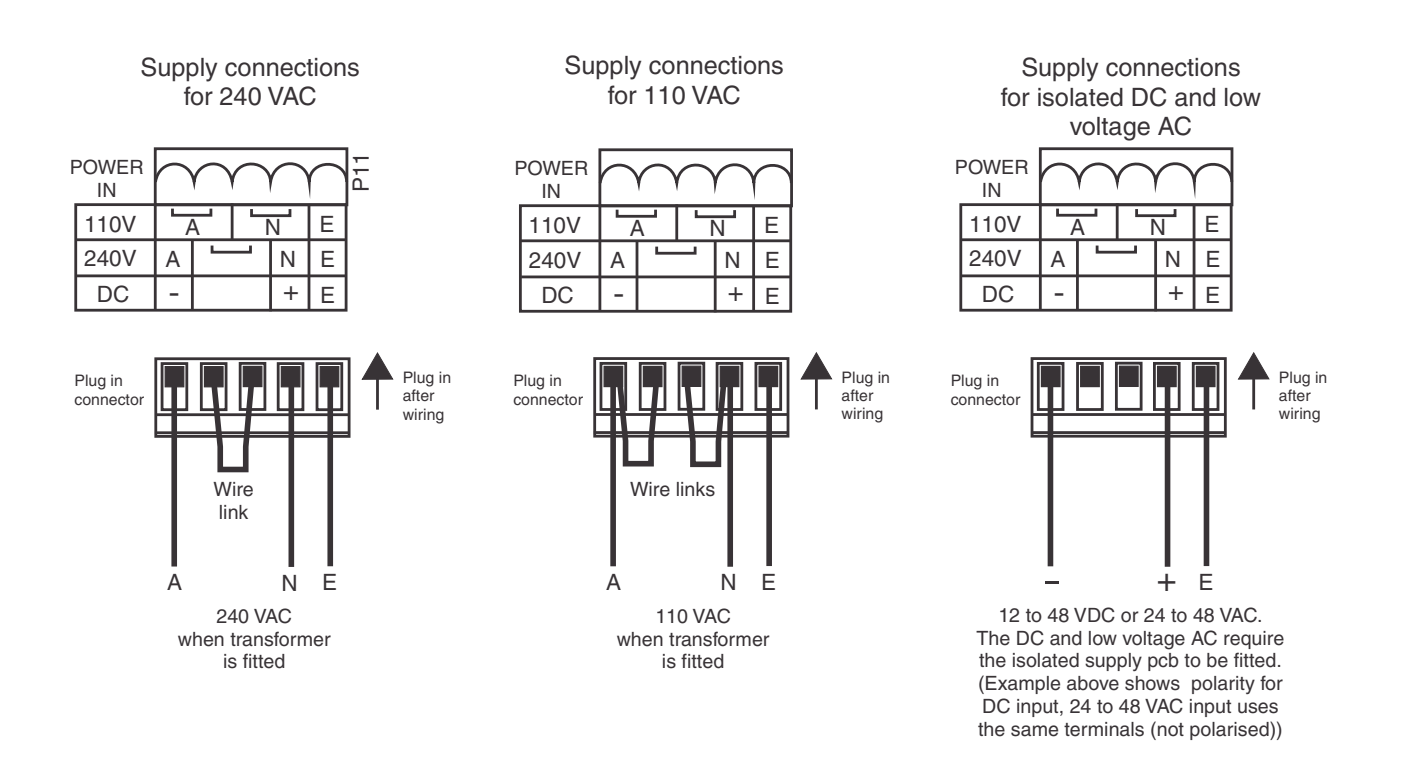

## 3.3 Non isolated DC supply - for displays digits less than 100mm

24VDC  $\pm 10\%$  non isolated DC supply connections.

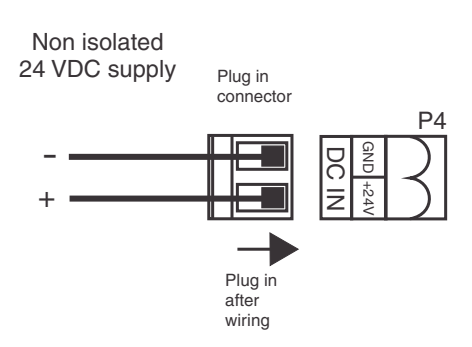

## 3.4 100mm and 200mm display power supplies

#### **Optional isolated DC supply - 100mm and 200mm displays**

Isolated DC supplies (12 to 24VDC) connect to the isolated supply pcb on the base board. AC supplies connect to the transformer primary on the base board inside the case. Supply type is factory configured.

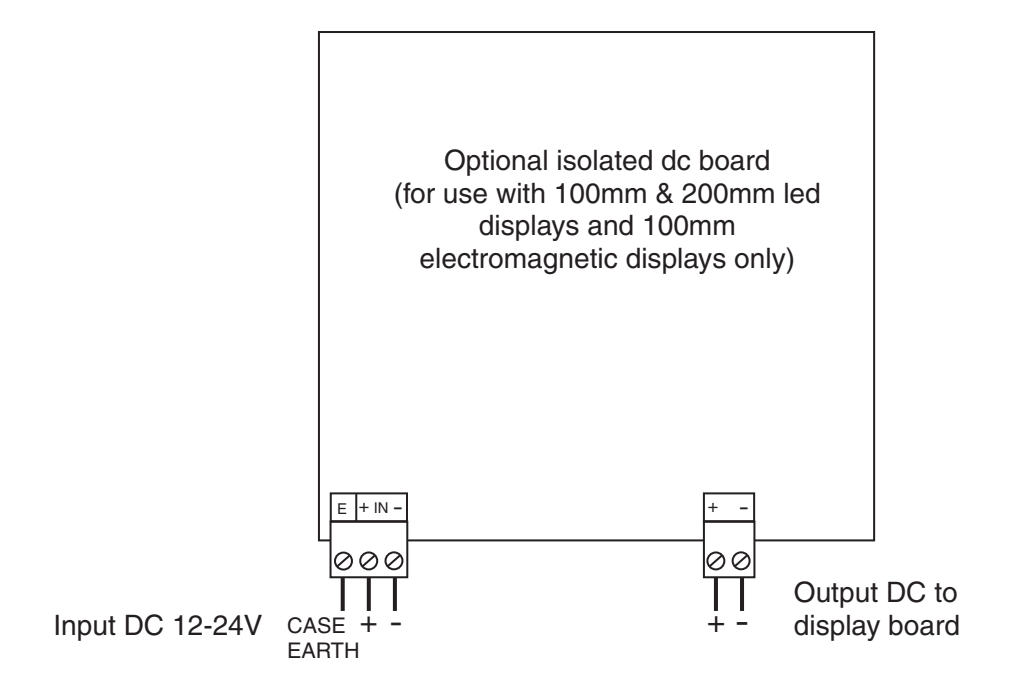

AC supplies - 100mm and 200mm displays. AC supplies connect to the transformer primary on the base board inside the case. Supply type is factory configured.

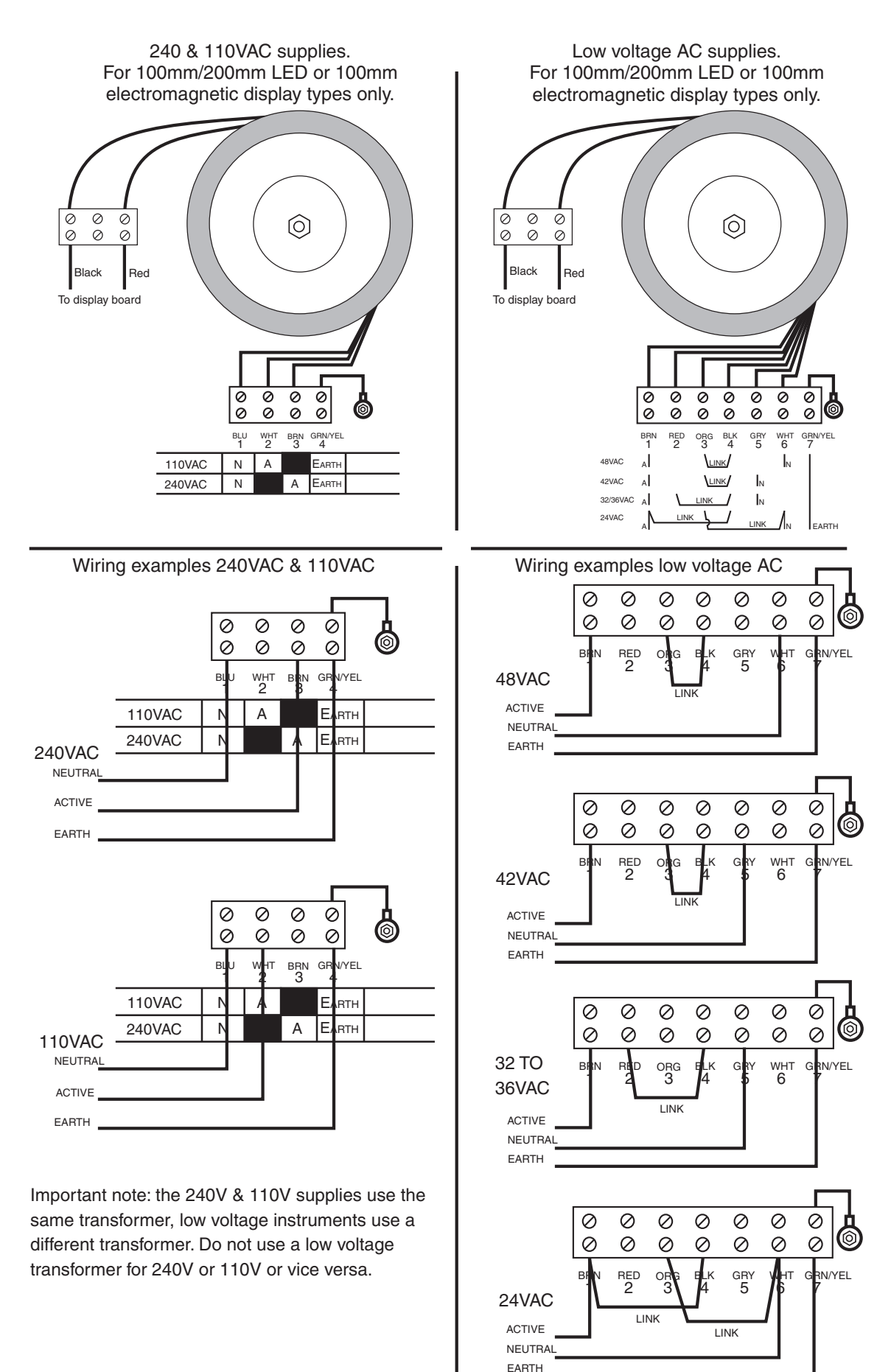

## 3.5 SSI input

The SSI clock and data connections are on a small pcb on top of the main pcb.

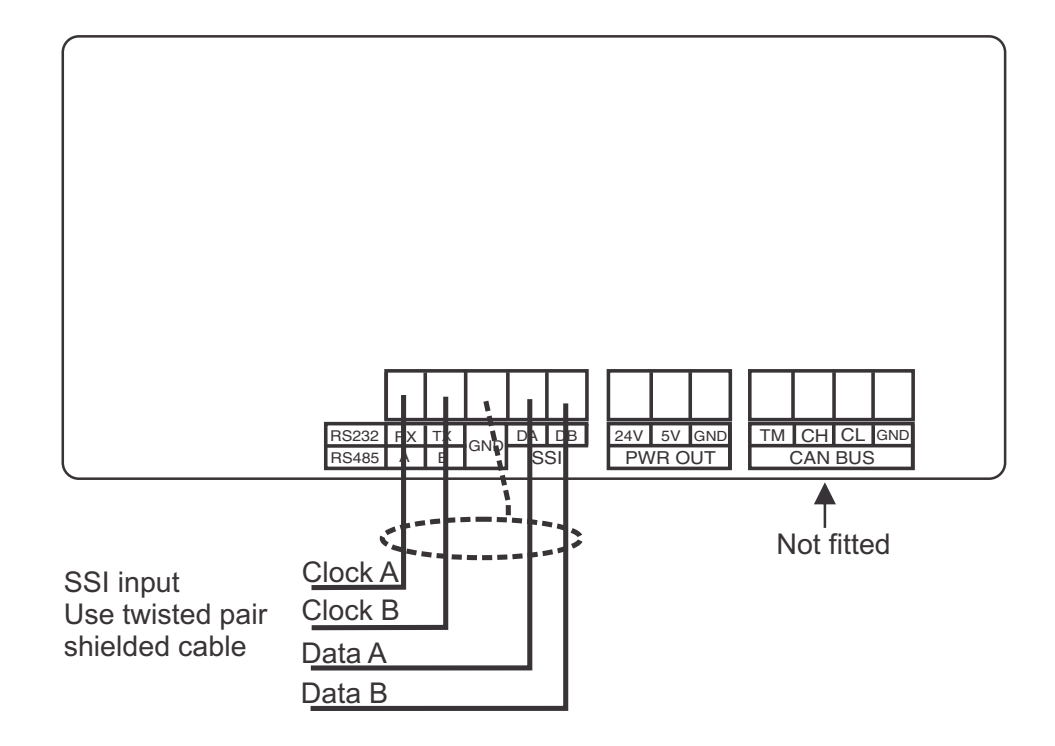

#### 3.5.1 Remote/Digital inputs

The digital inputs will accept voltage free contact closure inputs or up to 24VDC signal. The electrical configuration for these inputs is configured by digital input functions, see the d. r section functions. The operation mode of the digital inputs are controlled by separate functions for each input, see the r. r section functions. The electrical configuration for these inputs is configured by digital input see the r. r section functions. The electrical configuration for these inputs is configured by digital input functions, see the d. r section functions. Wiring example showing voltage free contacts below.

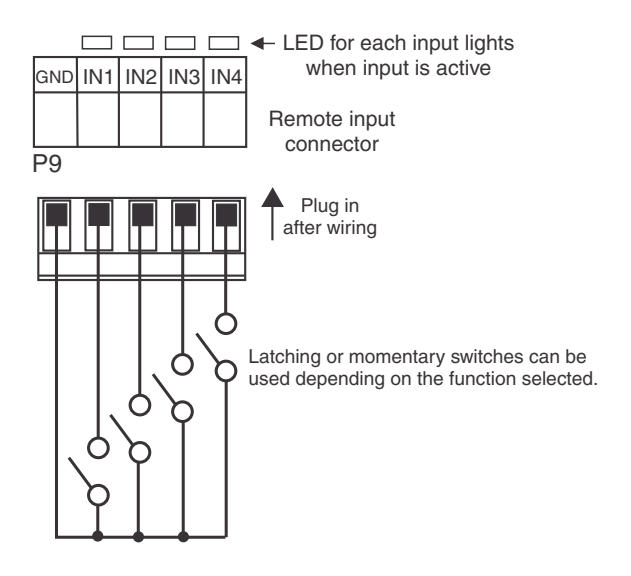

#### 3.5.2 Relays 1 to 4

Relays 1 to 4 are rated at 240VAC 5A into a resistive road. Relay 1 is form C type. Relays 2,3 and 4 are form A type. These relays are fitted onto the main board when supplied. See the "LD5 Series 8 Channel Scanning Monitor Output Addendum" for wiring details of optional relays 5 to 8.

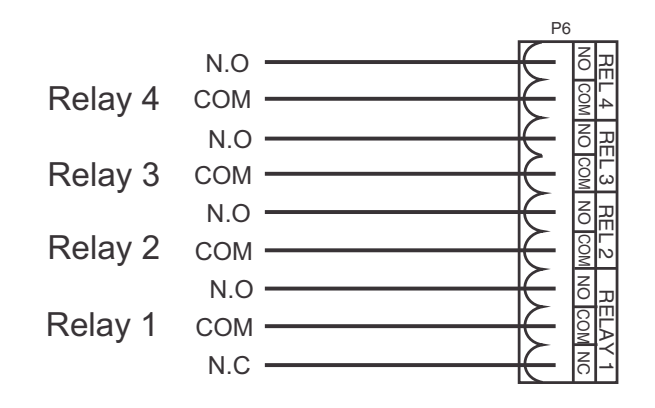

## 4 Function tables - summary of setup functions

Note: the order in which the functions appear on the display may not be exactly as shown below. The availability and order of functions is determined by choice of function settings and options fitted.

Display messages shown are those which would appear on a 4 digit display, these display messages may in some cases vary slightly for other display types.

Any functions which rely on options being fitted will be denoted by an asterisk \*.

Some of the functions shown in the table below require access via Super Cal **5.***CRL* mode.

## 4.1 Alarm relay function table

| Display                                       | Function                                        | Range                              | Default | Your<br>record | Ref/Page  |
|-----------------------------------------------|-------------------------------------------------|------------------------------------|---------|----------------|-----------|
| RL 1 to<br>RL 8<br>H, 9h                      | High setpoint value for designated alarm relay  | Any display value<br>or <b>DFF</b> | OFF     | See<br>4.10    | 5.1 / 25  |
| AL Ito<br>AL B<br>Lo                          | Low setpoint value for designated alarm relay.  | Any display value<br>or <b>DFF</b> | OFF     | See<br>4.10    | 5.2 / 26  |
| AL 1 to<br>AL 8<br>HYSE                       | Alarm relay hysteresis (deadband)               | 0 to 655.35                        | 0. 10   | See<br>4.10    | 5.3 / 26  |
| RL 1 to<br>RL 8<br>Er, P                      | Trip time delay for the designated alarm relay  | <b>D</b> to <b>5553.5</b><br>secs  | 0.0     | See<br>4.10    | 5.4 / 27  |
| <b>ΑL 1</b> to<br><b>ΑL 8</b><br>Γ <b>5</b> Ε | Reset time delay for the designated alarm relay | <b>D</b> to <b>5553.5</b><br>secs  | 0.0     | See<br>4.10    | 5.5 / 27  |
| AL 1 to<br>AL 8<br>SPAN                       | Relay PI control span                           | Any display value                  | 10.00   | See<br>4.10    | 5.6 / 28  |
| AL 1 to<br>AL 8<br>SEEP                       | Relay PI control setpoint                       | Any display value                  | 10.00   | See<br>4.10    | 5.7 / 28  |
| RL 1 to<br>RL 8<br>P.9                        | Relay PI control proportional gain value        | Any display value                  | 0.0 10  | See<br>4.10    | 5.8 / 28  |
| AL 1 to<br>AL 8<br>1.9                        | Relay PI control integral gain value            | Any display value                  | 0.000   | See<br>4.10    | 5.9 / 28  |
| RL 1 to<br>RL 8<br>1 .H                       | Relay PI control integral high limit value      | 0 to 100.0 %                       | 0.000   | See 4.10       | 5.10 / 29 |
| RL 1 to<br>RL 8<br>1.L                        | Relay PI control integral low limit value       | 0 to 100.0 %                       | 100.0   | See 4.10       | 5.11 / 29 |

| AL 1 to<br>AL 8<br>5, AS        | Relay PI control bias                   | 0 to 100.0 %                                             | 50.0  | See<br>4.10 | 5.12 / 29 |
|---------------------------------|-----------------------------------------|----------------------------------------------------------|-------|-------------|-----------|
| AL 1 to<br>AL 8<br>duby<br>SECS | Relay PI control duty cycle             | <b>0</b> to <b>5553.5</b><br>secs                        | 10.0  | See<br>4.10 | 5.13 / 29 |
| AL Ito<br>ALBon<br>SECS         | Relay PI frequency control "on" time    | <b>0</b> to <b>5553.5</b><br>secs                        | 1.0   | See<br>4.10 | 5.14 / 30 |
| AL Ito<br>AL B<br>Flys          | Relay selection <b>Dn</b> or <b>DFF</b> | On or DFF                                                | OFF   | See<br>4.10 | 5.15 / 30 |
| AL2 to<br>ALB<br>EFL            | Alarm trailing or setpoint mode         | 5EE.P, EL 1,<br>EL 2, EL 3, EL<br>4, EL 5, EL 6,<br>EL 7 | SEŁ.P | See<br>4.10 | 5.16/30   |
| AL 1 to<br>AL 8<br>OPEr         | Alarm relay operating mode              | Hı.Lo,Etri,<br>FFE9                                      | Hı.Lo | See<br>4.10 | 5.17/31   |
| AL Ito<br>ALBCH                 | Alarm relay operation input selection   | CH 1                                                     | СН 1  | СН І        | 5.18/31   |
| AL 1to<br>AL 8<br>Ltch          | Alarm relay latching operation          | Ruto, Ltch,<br>R.b, L.b                                  | Ruto  | See<br>4.10 | 5.19/32   |
| AL 1 to<br>AL 8<br>Lout         | Serial input timeout alarm              | OFF or ON                                                | OFF   | See<br>4.10 | 5.20/32   |

## 4.2 Relay function table

| Display                                       | Function                                                                                  | Range     | Default | Your<br>record | Ref/Page  |
|-----------------------------------------------|-------------------------------------------------------------------------------------------|-----------|---------|----------------|-----------|
| FL Ito<br>FL 8<br>FL 9                        | Alarm relay x action to normally open<br>(de-energised) or normally closed<br>(energised) | n.a, n.c  | n.o     | See<br>4.10    | 5.21 / 32 |
| <b>ΓL 1</b> to<br>Γ <b>L 8</b><br><b>Ας</b> Κ | Relay acknowledge                                                                         | OFF or ON | OFF     | See<br>4.10    | 5.22 / 33 |
| FL Ito<br>FL8<br>bool                         | Alarm relay Boolean logic operation                                                       | Or, Rod   | Or      | See<br>4.10    | 5.23 / 33 |

(\***Optional**)—this function will only be accessible if the relevant option is fitted

## 4.3 Relay function table

| Display                                      | Function                                                                                  | Range     | Default | Your<br>record | Ref/Page  |
|----------------------------------------------|-------------------------------------------------------------------------------------------|-----------|---------|----------------|-----------|
| FL Ito<br>FL 8<br>FL 9                       | Alarm relay x action to normally open<br>(de-energised) or normally closed<br>(energised) | n.a, n.c  | n.a     | See<br>4.10    | 5.21 / 32 |
| <b>ΓL 1</b> to<br><b>ΓL 8</b><br><b>Ας</b> Κ | Relay acknowledge                                                                         | OFF or ON | OFF     | See<br>4.10    | 5.22 / 33 |
| FL 1 to<br>FL 8<br>bool                      | Alarm relay Boolean logic operation                                                       | Or, Rod   | Or      | See<br>4.10    | 5.23 / 33 |

(\***Optional**)—this function will only be accessible if the relevant option is fitted

## 4.4 Input function tables

| Display                 | Function              | Range                   | Default | Your<br>record | Ref/Page  |
|-------------------------|-----------------------|-------------------------|---------|----------------|-----------|
| 1 NPE<br>1 NPE<br>6, ES | SSI input bits        | 1 to 32                 | 24      |                | 5.25 / 34 |
| NPE<br>dRER<br>6, ES    | SSI data bits         | 1 to 32                 | 24      |                | 5.26 / 34 |
| 1 NPE<br>5, 90          | SSI signed data       | OFF or ON               | OFF     |                | 5.27 / 34 |
| I NPE<br>CodE           | SSI data type         | b: n, 9r84              | b. n    |                | 5.28 / 35 |
| I NPE<br>dP             | Display decimal point | 0, 0. 1, 0.02,<br>0.003 | 0       |                | 5.29 / 35 |

| I NPE<br>d.cod        | Display value rounding   | 0.0 <b>1</b> to <b>50.00</b>         | 0.0 1 | 5.30 / 35 |
|-----------------------|--------------------------|--------------------------------------|-------|-----------|
| I NPE<br>FLEr         | Digital filter           | 0, <i>1</i> , 2, 3, 4, 5,<br>6, 7, 8 | 0     | 5.31 / 35 |
| I NPE<br>CRL<br>OPEC  | Display scaling method   | F.SCL, U.CAL                         | F.SCL | 5.32/36   |
| 1 NPE<br>1 NPE        | Input scale value        | <b>D</b> to Maximum display value    | 1     | 5.33 / 37 |
| I NPE<br>SCL          | Scale value              | Any display value                    | 0.0 1 | 5.34 / 37 |
| I NPE<br>E.OUE        | Timeout                  | OFF or ON                            | 00    | 5.35 / 37 |
| I NPE<br>SLAU         | Slave display            | OFF or ON                            | OFF   | 5.36/37   |
| I NPE<br>durl<br>Ferd | Dual read                | OFF or ON                            | OFF   | 5.37 / 38 |
| I NPE<br>U.CAL        | Uncalibrate              | n/a                                  | n/a   | 5.38 / 38 |
| I NPE<br>CAL I        | First calibration point  | n/a                                  | n/a   | 5.39 / 38 |
| L UDF                 | Second calibration point | n/a                                  | n/a   | 5.40 / 38 |
| I NPE<br>SEE<br>ZEFO  | Set zero                 | n/a                                  | n/a   | 5.41 / 39 |
| I NPE<br>OFSE         | Display scale offset     | n/a                                  | n/a   | 5.42 / 39 |
| 56L0<br>57L0          | Clear zero               | n/a                                  | n/a   | 5.43 / 39 |

(\***Optional**)—this function will only be accessible if the relevant option is fitted

## 4.5 Analog output function table

| Display                        | Function                                                 | Range                    | Default | Your<br>record | Ref/Page  |
|--------------------------------|----------------------------------------------------------|--------------------------|---------|----------------|-----------|
| ΓΟ Ιto<br>ΓΟ2<br>ΟυΕΡ          | Analog retransmission outputs (* <b>Optional</b> )       | 4-20, 0- 1.0,<br>0- 10   | 4-20    |                | 5.44 / 40 |
| <b>ΓΟ Ι</b> to<br>ΓΟΖ<br>Ι ΑΡΕ | Analog retransmission input channel (* <b>Optional</b> ) | Any available<br>channel | СН 1    |                | 5.45 / 40 |
| ΓΟ 1 to<br>ΓΟ2<br>Ρ.CEI        | Analog output PI control (* <b>Optional</b> )            | <b>NO</b> or <b>YES</b>  | Πο      |                | 5.46 / 40 |

| <b>ΓΟ 1</b> to<br>ΓΟ2<br>5ΕΕΡ      | Analog output PI control setpoint<br>(* <b>Optional</b> )           | Any display value | 0     | 5.47 / 40 |
|------------------------------------|---------------------------------------------------------------------|-------------------|-------|-----------|
| FO Ito<br>FO2<br>SPRn              | Analog output PI control span<br>(* <b>Optional</b> )               | Any display value | 1000  | 5.48 / 41 |
| ΓΟ Ι to<br>ΓΟ2<br>Ρ.9              | Analog output PI control proportional<br>gain (* <b>Optional</b> )  | Any display value | 1.000 | 5.49 / 41 |
| ΓΟ Ι to<br>ΓΟ2<br>Ι.9              | Analog output PI control integral gain<br>(* <b>Optional</b> )      | Any display value | 0.000 | 5.50 / 43 |
| ГО I to<br>ГО2<br>I.H              | Analog output PI control integral high limit (* <b>Optional</b> )   | 0 to 100.0 %      | 100.0 | 5.51 / 44 |
| ΓΟ Ι to<br>ΓΟ2<br>Ι.L              | Analog output PI control integral low<br>limit (* <b>Optional</b> ) | 0 to 100.0 %      | 100.0 | 5.52 / 44 |
| ГО I to<br>ГО2<br>Б. А5            | Analog output PI control bias<br>(* <b>Optional</b> )               | 0 to 100.0 %      | 50.0  | 5.53 / 45 |
| <b>ΓΟ Ι</b> to<br>ΓΟ2<br><b>Lo</b> | Analog retransmission low display<br>value (* <b>Optional</b> )     | Any display value | 0     | 5.54 / 45 |
| ГО 1 to<br>ГО2<br>Н. 9h            | Analog retransmission high display<br>value (* <b>Optional</b> )    | Any display value | 1000  | 5.55 / 46 |

(\***Optional**)—this function will only be accessible if the relevant option is fitted

## 4.6 Display function table

| Display                | Function                           | Range                   | Default | Your<br>record | Ref/Page  |
|------------------------|------------------------------------|-------------------------|---------|----------------|-----------|
| di SP<br>br9t<br>Auto  | Automatic display brightness       | <b>DFF</b> or <b>DN</b> | 00      |                | 5.56 / 46 |
| di SP<br>br9t          | Display brightness                 | 1 to <b>54</b>          | 63      |                | 5.57 / 46 |
| d: 5P<br>dul 1         | Dimmed display brightness          | 0 to 63                 | L L     |                | 5.58 / 46 |
| d: 5P<br>Ruto<br>H, 9h | Auto display brightness high level | 16 to 64                | 63      |                | 5.59 / 47 |
| di SP<br>Ruto<br>Lo    | Auto display brightness low level  | 1 to 54                 | 7       |                | 5.60 / 47 |

## 4.7 Serial communications functions

| Display               | Function                     | Range                                                    | Default | Your<br>record | Ref/Page  |
|-----------------------|------------------------------|----------------------------------------------------------|---------|----------------|-----------|
| SErl<br>OPEr          | Serial output operation mode | NONE, Cont,<br>Pol I , R.bus,<br>di SP, ñ.bus            | ΠΟΠΕ    |                | 5.61 / 47 |
| SEr¦<br>bRud          | Serial baud rate             | 1200, 2400,<br>4800, 9600,<br>19.2, 38.4,<br>57.6, 115.2 | 9600    |                | 5.62 / 48 |
| SErl<br>Prty          | Serial parity                | 8 <i>0</i> , 8E, 80, 7<br>E, 70                          | 80      |                | 5.63 / 48 |
| SErl<br>Uni E<br>Rddr | Serial address               | 1 to 127                                                 | 1       |                | 5.64 / 49 |

(\***Optional**)—this function will only be accessible if the relevant option is fitted

## 4.8 P button and remote inputs function table

| Display            | Function                      | Range                                                                     | Default | Your<br>record | Ref/Page  |
|--------------------|-------------------------------|---------------------------------------------------------------------------|---------|----------------|-----------|
| Г.) ПР<br>Р.Би£    | Front P button operation mode | ПОПЕ, Р.Н.,<br>Р.Lo, НLo,<br>RL.Rc                                        | NONE    |                | 5.65 / 49 |
| Г.) ПР<br>Г.) П. ( | Remote input 1 operation mode | ПОПЕ, Р.Н. d,<br>d.H. d, Р.H. ,<br>P.Lo, HLo,<br>RL.Rc, REES,<br>dul I    | ΠΟΠΕ    |                | 5.66 / 49 |
| Г.) ПР<br>Г.) П.2  | Remote input 2 operation mode | ПОПЕ, Р.Н. d,<br>d.H. d, Р.H. ,<br>P.Lo, HLo,<br>RL.Rc, REES,<br>dul I    | ΠΟΠΕ    |                | 5.67 / 50 |
| Г.) ПР<br>Г.) П.Э  | Remote input 3 operation mode | ПОПЕ, Р.НІ d,<br>d.HI d, P.H, ,<br>P.Lo, Hi .Lo,<br>RL.Rc, REES,<br>dul I | NONE    |                | 5.68 / 51 |
| Г.) ПР<br>Г.) П.Ч  | Remote input 4 operation mode | ПОПЕ, Р.Н. d,<br>d.H. d, Р.H. ,<br>P.Lo, HLo,<br>RL.Rc, REES,<br>dul I    | NONE    |                | 5.69 / 51 |

## 4.9 Access control function table

| Display                 | Function                             | Range                                     | Default | Your<br>record | Ref/Page  |
|-------------------------|--------------------------------------|-------------------------------------------|---------|----------------|-----------|
| ACCES<br>ERSY<br>LEUL   | Easy access mode                     | ПОПЕ, 1, 2, 3,<br>Ч, 5, 6, САL            | NONE    |                | 5.70 / 51 |
| RCCES<br>F.) NP<br>LEUL | Remote input access mode             | ПОПЕ, 1, 2, 3,<br>Ч, 5, 6, САL            | ΠΟΠΕ    |                | 5.71 / 52 |
| RCCES<br>USF.1<br>Pro   | PIN code 1                           | 0 to 65535                                | ٥       |                | 5.72 / 52 |
| RCCES<br>USF.1<br>LEUL  | PIN code 1 access level              | NONE, 1, 2, 3,<br>4, 5, 6, CRL            | ΠΟΠΕ    |                | 5.73 / 52 |
| RCCES<br>USF.2<br>Pro   | PIN code 2                           | 0 to 65535                                | ٥       |                | 5.74 / 53 |
| ACCES<br>USF.2<br>LEUL  | PIN code 2 access level              | NONE, 1,2,3,<br>4,5,6,CAL                 | ΠΟΠΕ    |                | 5.75 / 53 |
| RCCES<br>Fn. 1<br>CodE  | User assignable access function 1    | <b>DDDD</b> to <b>FFFF</b><br>hex.        | 0000    |                | 5.76 / 53 |
| RCCES<br>Fn.1<br>LEUL   | User assignable access 1 level value | dFI E, 1,2,3,<br>4,5,6,CAL,<br>5.CAL      | dFI E   |                | 5.77 / 54 |
| RCCES<br>Fn.2<br>CodE   | User assignable access function 2    | <b>DDDD</b> to <b>FFFF</b><br>hex.        | 0000    |                | 5.78 / 54 |
| RCCES<br>Fn.2<br>LEUL   | User assignable access 2 level value | dFI E, 1,2,3,<br>4,5,6,CAL,<br>5.CAL      | dF; E   |                | 5.79 / 54 |
| RCCES<br>Fn.3<br>CodE   | User assignable access function 3    | <b>DDDD</b> to <b>FFFF</b><br>hex.        | 0000    |                | 5.80 / 55 |
| RCCES<br>Fn.3<br>LEUL   | User assignable access 3 level value | dfi E, 1,2,3,<br>4,5,6,CAL,<br>5.CAL      | dF; E   |                | 5.81 / 55 |
| RECES<br>Fn.4<br>CodE   | User assignable access function 4    | <b>DDDD</b> to <b>FFFF</b><br>hex.        | 0000    |                | 5.82 / 55 |
| RECES<br>Fo.4<br>LEUL   | User assignable access 4 level value | dFI E, 1, 2, 3,<br>4, 5, 6, CAL,<br>5.CAL | dFi E   |                | 5.83 / 55 |
| RECES<br>Fn.S<br>CodE   | User assignable access function 5    | hex.                                      | 0000    |                | 5.84 / 56 |

| ACCES<br>Fn.S<br>LEUL | User assignable access 5 level value | dFIE, 1,2,3,<br>4,5,6,CAL,<br>5.CAL       | dF; E | 5.85 / 56 |
|-----------------------|--------------------------------------|-------------------------------------------|-------|-----------|
| RCCES<br>Fn.6<br>CodE | User assignable access function 6    | <b>DDDD</b> to <b>FFFF</b><br>hex.        | 0000  | 5.86 / 56 |
| ACCES<br>Fn.6<br>LEUL | User assignable access 6 level value | dFI E, 1,2,3,<br>4,5,6,CAL,<br>5.CAL      | dFI E | 5.87 / 56 |
| RCCES<br>Fn.7<br>CodE | User assignable access function 7    | <b>DDDD</b> to <b>FFFF</b><br>hex.        | 0000  | 5.88 / 57 |
| ACCES<br>Fn.7<br>LEUL | User assignable access 7 level value | dFIE, 1,2,3,<br>4,5,6,CAL,<br>5.CAL       | dFI E | 5.89 / 57 |
| RCCES<br>Fn.8<br>CodE | User assignable access function 8    | <b>DDDD</b> to <b>FFFF</b> hex.           | 0000  | 5.90 / 57 |
| RCCES<br>Fn.8<br>LEUL | User assignable access 8 level value | dF; E, 1, 2, 3,<br>4, 5, 6, CRL,<br>5.CRL | dFlE  | 5.91 / 57 |

## 4.10 Relay table

Record your relay settings in the table below

| Display       | Alarm 1 | Alarm 2 | Alarm 3 | Alarm 4 | Alarm 5 | Alarm 6 | Alarm 7 | Alarm 8 |
|---------------|---------|---------|---------|---------|---------|---------|---------|---------|
| H, 9h         |         |         |         |         |         |         |         |         |
| Lo            |         |         |         |         |         |         |         |         |
| HAZF          |         |         |         |         |         |         |         |         |
| Er, P         |         |         |         |         |         |         |         |         |
| ΓSE           |         |         |         |         |         |         |         |         |
| SPAN          |         |         | n/a     | n/a     | n/a     | n/a     | n/a     | n/a     |
| SEEP          |         |         | n/a     | n/a     | n/a     | n/a     | n/a     | n/a     |
| P.9           |         |         | n/a     | n/a     | n/a     | n/a     | n/a     | n/a     |
| ;.9           |         |         | n/a     | n/a     | n/a     | n/a     | n/a     | n/a     |
| 1.н           |         |         | n/a     | n/a     | n/a     | n/a     | n/a     | n/a     |
| 1.L           |         |         | n/a     | n/a     | n/a     | n/a     | n/a     | n/a     |
| ь, <b>Я</b> 5 |         |         | n/a     | n/a     | n/a     | n/a     | n/a     | n/a     |
| duty 5805     |         |         | n/a     | n/a     | n/a     | n/a     | n/a     | n/a     |
| on 5885       |         |         | n/a     | n/a     | n/a     | n/a     | n/a     | n/a     |
| <b>FLYS</b>   |         |         |         |         |         |         |         |         |
| FL            |         |         |         |         |         |         |         |         |
| OPEr          |         |         |         |         |         |         |         |         |
| [h            |         |         |         |         |         |         |         |         |
| Ltch          |         |         |         |         |         |         |         |         |
| tout          |         |         |         |         |         |         |         |         |

Record which relays are allocated to which alarms and other relay settings in the table below

| Display      | Relay 1 | Relay 2 | Relay 3 | Relay 4 | Relay 5 | Relay 6 | Relay 7 | Relay 8 |
|--------------|---------|---------|---------|---------|---------|---------|---------|---------|
| Alarm 1      |         |         |         |         |         |         |         |         |
| Alarm 2      |         |         |         |         |         |         |         |         |
| Alarm 3      |         |         |         |         |         |         |         |         |
| Alarm 4      |         |         |         |         |         |         |         |         |
| Alarm 5      |         |         |         |         |         |         |         |         |
| Alarm 6      |         |         |         |         |         |         |         |         |
| Alarm 7      |         |         |         |         |         |         |         |         |
| Alarm 8      |         |         |         |         |         |         |         |         |
| LTA          |         |         |         |         |         |         |         |         |
| <b>8</b> c K |         |         |         |         |         |         |         |         |
| 600          |         |         |         |         |         |         |         |         |

## 5 Explanation of functions

The setup and calibration functions are configured through a push button sequence. The push buttons located at the front of the instrument or on the main circuit board are used to alter settings.

Display messages shown are those which would appear on a display with 4 digits for the process reading, these display messages may in some cases vary slightly for other display types.

Note: default access levels for each function are shown in this section but the access levels are not applicable to this software version.

## **Explanation of Functions**

### 5.1 Alarm relay high setpoint

| Section:              | AL 1 to AL B                    |
|-----------------------|---------------------------------|
| Display:              | H, 9h                           |
| Range:                | Any display value or <b>DFF</b> |
| <b>Default Value:</b> | OFF                             |
| Default Access Level  | 2                               |
| Function number       | ר 100 to דו 100 T               |

Displays and sets the high setpoint value for the designated alarm relay. Use this high setpoint function if a relay operation is required when the display value becomes equal to or more than the low setpoint value.

To set the high alarm value go to the H, GH function, press  $\square$  and when you see a digit of the value flash use the  $\square$  or  $\square$  push buttons to set the required value then press  $\square$  to accept this selection. The high alarm setpoint may be disabled by pressing the  $\square$  and  $\square$  push buttons simultaneously. When the alarm is disabled the display will indicate OFF. If the relay is allocated both a low and high setpoint then the relay will activate when the value displayed moves outside the band set by the low and high setpoints. The value at which the relay will reset is controlled by the HJSE function.

**Overlapping alarms** - if the **H**, **S**, value is set lower than the **Lo** value then the alarm will activate in the band between the two values.

If the display has annunciator leds for the relay then the annunciator will initially flash in alarm condition, if the alarm is acknowledged by pressing the  $\Box$  button (where fitted) or has been acknowledged by a  $\Box$  button or remote input operation the annunciator will be solidly lit until the display moves out of alarm condition.

#### Example:

If H, Sh under RL is set to 100 then relay 1 will activate when the display value is 100 or higher.

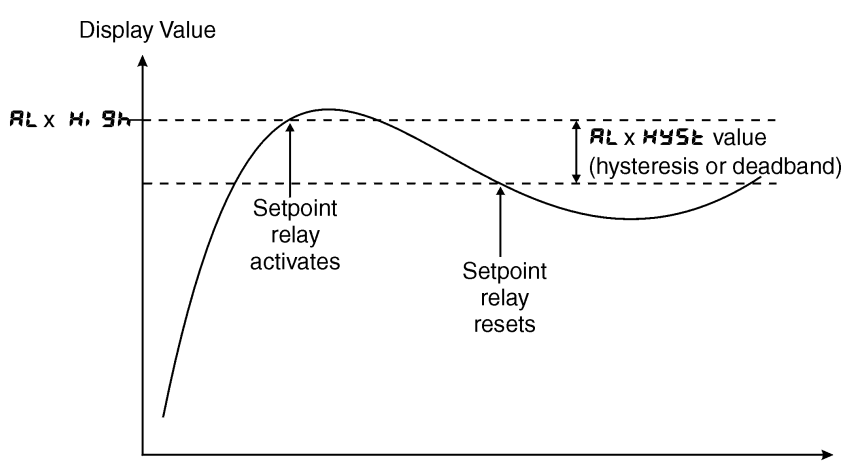

Time

Note if the high alarm value is set lower than the low alarm value the relay will activate between the two i.e. activate in the band between the two values.

#### 5.2 Alarm relay low setpoint

| Section:                    | AL 1 to AL 8                    |
|-----------------------------|---------------------------------|
| Display:                    | Lo                              |
| Range:                      | Any display value or <b>DFF</b> |
| <b>Default Value:</b>       | OFF                             |
| <b>Default Access Level</b> | 2                               |
| Function number             | רו 10 to אם 10                  |

Displays and sets the low setpoint value for the designated alarm relay. Use this low setpoint function if a relay operation is required when the display value becomes equal to or less than the low setpoint value.

To set the low alarm value press  $\square$  and when you see a digit of the value flash use the  $\square$  or  $\square$  push buttons to set the required value then press  $\square$  to accept this selection.

The low alarm setpoint may be disabled by pressing the  $\square$  and  $\square$  push buttons simultaneously. When the alarm is disabled the display will indicate  $\square F F$ . If the relay is allocated both a low and high setpoint then the relay will activate when the value displayed moves outside the band set by the low and high setpoints. The value at which the relay will reset is controlled by the Hysteresis function.

If the display has annunciator leds for the relay then the annunciator will initially flash in alarm condition, if the alarm is acknowledged by pressing the  $\square$  button (where fitted) or has been acknowledged by a  $\square$  button or remote input operation the annunciator will be solidly lit until the display moves out of alarm condition.

#### **Example:**

If Lo under **RL** is set to 10 then relay 1 will activate when the display value is 10 or less.

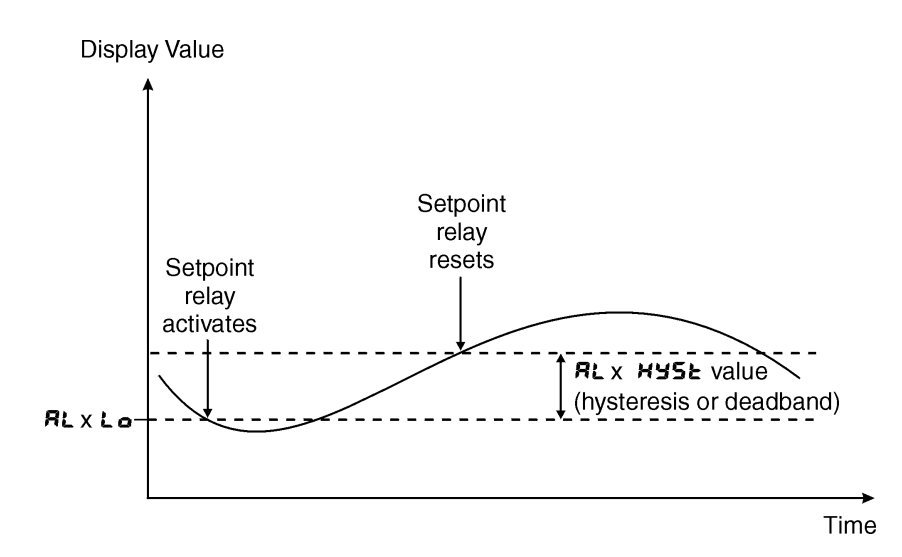

#### 5.3 Alarm relay hysteresis (deadband)

| Section:                    | AL I to AL 8 |
|-----------------------------|--------------|
| Display:                    | HAZF         |
| Range:                      | 0 to 655.35  |
| <b>Default Value:</b>       | 0. 10        |
| <b>Default Access Level</b> | 3            |
| Function number             | rozo to rozo |

Displays and sets the alarm relay hysteresis limit for the selected channel. To set a relay hysteresis value go to the HJSE function and use the  $\Delta$  or  $\nabla$  push buttons to set the value required then press  $\Box$  to accept this value. The

hysteresis value is common to Fault, Low and High setpoint values. The hysteresis value may be used to prevent too frequent operation of the relay when the measured value is rising and falling around setpoint value.

The hysteresis setting operates as follows: For the ascending alarms, once the alarm is activated the input must fall below the setpoint value minus the hysteresis value to reset the alarm. e.g. if **RL 3 H, 9** is to **50.0** and **RL 3 HY5L** is set to **3.0** then the channel 4 alarm will activate once the display value goes to **50.0** or above and will reset when the display value goes below **47.0** i.e. at **46.9** or below.

For the descending alarms, once the alarm is activated the input must rise above the setpoint value plus the hysteresis value to reset the alarm. e.g. if **RL2H**, **Sh** is to **D.D** and **RL2HY5E** is set to **!D.D** then the channel 5 alarm will activate when the display value falls below **D.D** and will reset when the display value goes above **!D.D** i.e at **!D. !** or above. The hysteresis units are expressed in displayed engineering units.

#### 5.4 Alarm relay trip time

| Section:              | AL 1 to AL B     |
|-----------------------|------------------|
| Display:              | Er, P            |
| Range:                | 0 to 6553.5 secs |
| <b>Default Value:</b> | 0.0              |
| Default Access Level  | 3                |
| Function number       | 4040 to 4047     |

Displays and sets the alarm trip time in seconds. The trip time is common for both alarm high and low setpoint values. The trip time provides a time delay before the alarm relay will activate when an alarm condition is present. The alarm condition must be present continuously for the whole trip time period before the alarm will activate. If the input moves out of alarm condition during this period the timer will reset and the full time delay will be restored. This trip time delay is useful for preventing an alarm trip due to short non critical deviations from setpoint. The trip time is selectable over **0.0** to **6553.5** seconds.

To set the trip time value go to the r, P function, press  $\Box$  and when you see a digit of the value flash use the  $\Box$  or  $\Box$  push buttons to set the required value then press  $\Box$  to accept this selection.

**Example:** If  $\mathbf{E}_{\mathbf{r}}$ ,  $\mathbf{P}$  is set to **5.0** seconds then the display must indicate an alarm value for a full 5 seconds before the relay will activate.

#### 5.5 Alarm relay reset time

| Section:              | AL 1 to AL 8     |
|-----------------------|------------------|
| Display:              | r se             |
| Range:                | 0 to 6553.5 secs |
| <b>Default Value:</b> | 0.0              |
| Default Access Level  | 3                |
| Function number       | 4050 to 4057     |

Displays and sets the alarm reset delay time in seconds. The reset time is common for both alarm high and low setpoint values. With the alarm condition is removed the alarm relay will stay in its alarm condition for the time selected as the reset time. If the input moves back into alarm condition during this period the timer will reset and the full time delay will be restored. The reset time is selectable over **0.0** to **5553.5** seconds.

To set the reset time value go to the  $\Gamma$  **5** function, press **a** and when you see a digit of the value flash use the **a** or **b** push buttons to set the required value then press **b** to accept this selection.

**Example:** If **f 5** is set to **10.0** seconds then the resetting of alarm relay will be delayed by 10 seconds.

## 5.6 Relay PI control span

| Section:              | AL 1 to AL B      |
|-----------------------|-------------------|
| Display:              | SPRN              |
| Range:                | Any display value |
| <b>Default Value:</b> | 10.00             |
| Default Access Level  | ч                 |
| Function number       | 4290 to 4297      |

Allows setting of the control span, refer to "Setting up the relay PI control" chapter in the Addendum booklet.

#### 5.7 Relay PI control setpoint

| Section:              | RL 1 to RL B      |
|-----------------------|-------------------|
| Display:              | SELP              |
| Range:                | Any display value |
| <b>Default Value:</b> | 10.00             |
| Default Access Level  | ч                 |
| Function number       | 4200 to 4207      |

Allows setting of the control setpoint, refer to "Setting up the relay PI control" chapter in the Addendum booklet.

### 5.8 Relay PI control proportional gain value

| Section:             | AL 1 to AL 8      |
|----------------------|-------------------|
| Display:             | P.9               |
| Range:               | Any display value |
| Default Value:       | 0.0 10            |
| Default Access Level | ч                 |
| Function number      | 42 10 to 42 17    |

Allow the relay PI control proportional gain to be set, refer to "Setting up the relay PI control" chapter in the Addendum booklet.

#### 5.9 Relay PI control integral gain value

| Section:                    | AL 1 to AL B      |
|-----------------------------|-------------------|
| Display:                    | ;.9               |
| Range:                      | Any display value |
| <b>Default Value:</b>       | 0.000             |
| <b>Default Access Level</b> | ч                 |
| Function number             | 4220 to 4227      |

Allow the relay PI control integral gain to be set, refer to "Setting up the relay PI control" chapter in the Addendum booklet.

## 5.10 Relay PI control integral high limit value

| Section:              | AL 1 to AL B               |
|-----------------------|----------------------------|
| Display:              | н, н                       |
| Range:                | <b>0</b> to <b>100.0</b> % |
| <b>Default Value:</b> | 0.000                      |
| Default Access Level  | 4                          |
| Function number       | 4240 to 4247               |

Allow the relay PI control integral high limit to be set, refer to "Setting up the relay PI control" chapter in the Addendum booklet.

## 5.11 Relay PI control integral low limit value

| Section:              | AL 1 to AL B               |
|-----------------------|----------------------------|
| Display:              | 1.L                        |
| Range:                | <b>0</b> to <b>100.0</b> % |
| <b>Default Value:</b> | 100.0                      |
| Default Access Level  | ч                          |
| Function number       | 4250 to 4257               |

Allow the relay PI control integral low limit to be set, refer to "Setting up the relay PI control" chapter in the Addendum booklet.

## 5.12 Relay PI control bias

| Section:             | AL 1 to ALB                |
|----------------------|----------------------------|
| Display:             | ь, RS                      |
| Range:               | <b>0</b> to <b>100.0</b> % |
| Default Value:       | 50.0                       |
| Default Access Level | ч                          |
| Function number      | 4260 to 4267               |

Allow the relay PI control bias to be set, refer to "Setting up the relay PI control" chapter in the Addendum booklet.

## 5.13 Relay PI control duty cycle

| Section:             | AL 1 to AL B                |
|----------------------|-----------------------------|
| Display:             | duty 2805                   |
| Range:               | 0 to 6553.5 secs            |
| Default Value:       | 10.0                        |
| Default Access Level | 4                           |
| Function number      | רר <i>ב</i> א סר <i>ב</i> א |

Allows the relay PI control duty cycle to be set, refer to "Setting up the relay PI control" chapter in the Addendum booklet.

## 5.14 Relay PI frequency control "on" time

| Section:              | AL 1 to AL B     |
|-----------------------|------------------|
| Display:              | on SEES          |
| Range:                | 0 to 6553.5 secs |
| <b>Default Value:</b> | 1.0              |
| Default Access Level  | ч                |
| Function number       | 4280 to 4287     |

Allows the relay PI frequency control "on" time to be set, refer to "Setting up the relay PI control" chapter in the Addendum booklet.

### 5.15 Relay selection

| Section:              | AL 1 to ALB  |
|-----------------------|--------------|
| Display:              | FL 95        |
| Range:                | On or OFF    |
| <b>Default Value:</b> | OFF          |
| Default Access Level  | ч            |
| Function number       | 4330 to 4337 |

Allows a relay to be allocated to an alarm. For example if a high alarm value has been selected at the **RL 1H**, **Sh** function this alarm could be allocated to relay 3 by selecting **FLY3On** at this function. Press the **B** button to enter this function then use the **D** or **D** pushbuttons to choose the required relay then press the **B** button to toggle to **Dn** or **DFF** as required. When relay PI control is used alarm 1 is dedicated to relay 1 and alarm 2 is dedicated to relay 2 so no selection choice will appear when set for PI control.

### 5.16 Alarm trailing or setpoint mode

| Section:              | AL2 to ALB                                      |
|-----------------------|-------------------------------------------------|
| Display:              | FL                                              |
| Range:                | SEE.P, EL 1, EL 2, EL 3, EL 4, EL 5, EL 6, EL 7 |
| <b>Default Value:</b> | SEL.P                                           |
| Default Access Level  | ч                                               |
| Function number       | 4060 to 4067                                    |

Each alarm, except alarm 1, may be programmed to operate with an independent setpoint value (**5EE**.**P** selected) or may be linked to operate at a fixed difference to one or more other alarms, known as trailing operation. The operation is as follows:

- Alarm 1 (**RL** ) is always independent.
- Alarm 2 (**RL2**) may be independent or may be linked to alarm 1 (**LL** 1).
- Alarm 3 (**RL 3**) may be independent or may be linked to alarm 1 (**LL** 1) or alarm 2 (**LL 2**).
- Alarm 4 (RL 4) may be independent or may be linked to alarm 1 (EL 1), alarm 2 (EL 2) or alarm 3 (EL 3).
- Alarm 5 (RLS) may be independent or may be linked to alarm 1 (EL 1), alarm 2 (ELZ), alarm 3 (ELZ) or alarm 4 (ELY).
- Alarm 6 (**RL5**) may be independent or may be linked to alarm 1 (**EL** 1), alarm 2 (**EL** 2), alarm 3 (**EL** 3), alarm 4 (**EL** 4) or alarm 5 (**EL** 5).
- Alarm 7 (RL 7) may be independent or may be linked to alarm 1 (EL 1), alarm 2 (EL 2), alarm 3 (EL 3), alarm 4 (EL 4), alarm 5 (EL 5) or alarm 6 (EL 5)

• Alarm 8 (**RLB**) may be independent or may be linked to alarm 1 (**LL** 1), alarm 2 (**LL**2), alarm 3 (**LL**3), alarm 4 (**LL**4), alarm 5 (**LL**5), alarm 6 (**LL**5) or alarm 6 (**LL**7)

The operation of each alarm is selectable by selecting, for example, (Alarm 4) RL4 SEE.P = alarm 4 normal setpoint or RL4EL i = alarm 4 trailing alarm 1 or RL4EL2 = alarm 4 trailing alarm 2 or RL4EL3 = alarm 4 trailing relay 3. For trailing set points the setpoint value is entered as the difference from the setpoint being trailed.

If the trailing setpoint is to operate ahead of the prime setpoint then the value is entered as a positive number and if operating behind the prime setpoint then the value is entered as a negative number.

**Notes:** If a high ( $R \downarrow x h$ , Sh) trailing alarm is set then this will only follow the high alarm setting of the alarm it is set to trail. Similarly a low alarm will only trail a low alarm of the alarm it is set to trail. It is possible to use trailing alarms with both high and low alarm settings used for each relay.

**Example 1 - High alarm:** With alarm 2 set to trail alarm 1, if **RL 1H, 9h** is set to **1000** and **RL 2H, 9h** is set to **50** then alarm 1 will activate at **1000** and alarm 2 will activate at **1050** (i.e. 1000 + 50). If alarm 2 had been set at **-50** then alarm 2 would activate at **950** (i.e. 1000 - 50) or above.

**Example 2 - Low alarm:** With alarm 2 set to trail alarm 1, if **RL 1Lo** is set to **500** and **RL2Lo** is set to **200** then alarm 1 will activate at **500** and alarm 2 will activate at **800** (i.e. 600 + 200). If alarm 2 had been set at **-200** then alarm 2 would activate at **400** (i.e. 600 - 200) or below.

#### 5.17 Alarm relay operating mode

| Section:                    | AL I to AL B     |
|-----------------------------|------------------|
| Display:                    | OPEr             |
| Range:                      | HLo, [Erl , F[E9 |
| <b>Default Value:</b>       | H.Lo             |
| <b>Default Access Level</b> | ч                |
| Function number             | 4 160 to 4 167   |

Sets the operating mode for the selected relay, refer to "Setting up the relay PI control" chapter in the Addendum booklet.

#### 5.18 Alarm relay operation input selection

| Section:                    | AL 1 to AL B |
|-----------------------------|--------------|
| Display:                    | Eh           |
| Range:                      | EH 1         |
| <b>Default Value:</b>       | EH I         |
| <b>Default Access Level</b> | ч            |
| Function number             | ררסא סרסא    |

Sets the input from which the selected alarm relay will operate. The only selection available in this software version is CH : - relay operates from value of channel 1 i.e. the SSI display value.

## 5.19 Alarm relay latching operation

| Section:             | AL I to AL 8         |
|----------------------|----------------------|
| Display:             | Ltch                 |
| Range:               | Ruto, Ltch, R.b, L.b |
| Default Value:       | Ruto                 |
| Default Access Level | ч                    |
| Function number      | ררו א סרו א          |

Allows selection of alarm latching operation. If set to **Ruto** the alarm relays will not latch i.e. they will automatically reset when the display moves out of alarm condition. If set to **LRtch** the relay will latch and will not reset until the display value is out of alarm condition and either the **E** button is pressed to clear the latch condition or if power is removed. The relay hysteresis, trip time and reset time settings still apply to latching relays.

In latching mode the alarm annunciator (if annunciators are fitted) will flash when the display goes into alarm condition. If the display goes out of alarm condition without being acknowledged the flashing period will change to give a longer "off" time. If the alarm is acknowledged by pressing the  $\Box$  button then the annunciator will change from flashing to solidly lit. Once the alarm has been acknowledged the relay will be free to reset once the display value moves out of alarm condition.

#### 5.20 Serial input timeout alarm

| Section:                    | AL 1 to AL B    |
|-----------------------------|-----------------|
| Display:                    | tout            |
| Range:                      | OFF or ON       |
| <b>Default Value:</b>       | OFF             |
| <b>Default Access Level</b> | ч               |
| Function number             | ч IdO to ч Id 7 |

Allows the selected relay to be used to give an alarm indication (**E.out**) if the serial input string ceases. Note that this can be used in addition to the high and low setpoints.

### 5.21 Alarm relay normally open/closed

| Section:             | FL I to FLB                |
|----------------------|----------------------------|
| Display:             | LTA                        |
| Range:               | n.o, n.c                   |
| Default Value:       | 0.0                        |
| Default Access Level | ч                          |
| Function number      | <b>4030</b> to <b>4037</b> |

Displays and sets the setpoint alarm relay x action to normally open (de-energised) or normally closed (energised), when no alarm condition is present. Since the relay will always open when power is removed a normally closed alarm is often used to provide a power failure alarm indication. To set the alarm relay for normally open or closed go to the  $\Gamma L$  it  $\Gamma L B \Gamma L B$  function and use the  $\square$  or  $\square$  push buttons to set the required operation then press  $\square$  to accept this selection. Example:

If set to **R** i.o. alarm relay 1 will be open circuit when the display is outside alarm condition and will be closed (short circuit across COM and N/O terminals) when the display is in alarm condition.

#### 5.22 Relay acknowledge

| Section:              | FL I to FLB  |
|-----------------------|--------------|
| Display:              | <b>R</b> c K |
| Range:                | OFF or ON    |
| <b>Default Value:</b> | OFF          |
| Default Access Level  | ч            |
| Function number       | 4320 to 4327 |

If an alarm has been set to latching operation it will not reset until the reading is outside its alarm condition and the operator has acknowledged the alarm by pressing the  $\Box$  button (where fitted) or using a  $\square$  button of remote input to acknowledge the alarm. If the **R**c K is set to **D** $\square$  the operator can acknowledge the alarm whilst still in alarm condition allowing the alarm to reset automatically when the reading moves outside the alarm condition.

## 5.23 Alarm relay Boolean logic operation

| Section:                    | FL I to FL 8   |
|-----------------------------|----------------|
| Display:                    | bool           |
| Range:                      | Or, And        |
| <b>Default Value:</b>       | Or             |
| <b>Default Access Level</b> | ч              |
| Function number             | 43 10 to 43 17 |

This function allows a Boolean logic AND ( $\mathbf{R} \cap \mathbf{d}$ ) or OR ( $\mathbf{G} \cap$ ) function to be applied to alarms. If two or more alarms use the same relay and that relay is set to operate as an OR operation then this effectively puts the alarms in parallel. If two or more alarms use the same relay that relay is set to operate on an AND operation then this effectively puts the alarms in series.

Examples: 1. If alarms 1, 2 and 3 all use relay 1 and relay 1 is set for  $\Box r$  operation then relay 1 will activate if the display value for the selected channels for these alarms causes either alarm 1 or alarm 2 or alarm 3 to go into alarm condition. i.e. relay 1 will activate if any of the alarms is in alarm condition.

2. If alarms 1, 2 and 3 all use relay 1 and relay 1 is set for **Rnd** operation then relay 1 will activate if the display value for the selected channels for these alarms causes alarm 1 and alarm 2 and alarm 3 to go into alarm condition. i.e. all 3 alarms must be in alarm condition for relay 1 to activate.

### 5.24 Select number of alarms

| Section:              | AL.CF                     |
|-----------------------|---------------------------|
| Display:              | RL Ent                    |
| Range:                | 0, 1, 2, 3, 4, 5, 6, 7, 8 |
| <b>Default Value:</b> | 2                         |
| Default Access Level  | ч                         |
| Function number       | 4376                      |

Allows selection of the number of alarms required from 0 (**\square**) to 8 (**\square**).

### 5.25 SSI input bits

| Section:             | I NPE        |
|----------------------|--------------|
| Display:             | I NPE 6, ES  |
| Range:               | to <b>32</b> |
| Default Value:       | 24           |
| Default Access Level | EAL          |
| Function number      | 4965         |

This function allows selection of number of bits for the SSI input i.e. the number of bits which are used to transmit the position data. See also **dRER b**, **E5** which follows.

### 5.26 SSI data bits

| Section:             | I NPE                 |
|----------------------|-----------------------|
| Display:             | dREA P'E2             |
| Range:               | <b>:</b> to <b>32</b> |
| Default Value:       | 24                    |
| Default Access Level | C AL                  |
| Function number      | 4962                  |

This function allows selection of total number of data bits for the SSI input e.g. a 32 bit encoder may have 24 bits of position data and 8 bits of other data which is not used in the actual display value. It is important that the correct value is entered for both the **IPPE b.E5** and **dRER b.E5** since this allows the display to detect if a genuine message is being received.

#### 5.27 SSI signed data

| Section:              | I NPE     |
|-----------------------|-----------|
| Display:              | 5, 90     |
| Range:                | OFF or ON |
| <b>Default Value:</b> | OFF       |
| Default Access Level  | EAL       |
| Function number       | 4983      |

Displays and sets the sign bit enabling. With the **5**: **9n** function set to **on** the data is interpreted as a twos compliment signed number, masked to the number of bits set by the **: nPE b**, **E5** function. See the **: nPE b**, **E5** function. See the **: nPE b**, **E5** function above for the effect of the **5**: **9n** setting on the values displayed for a given number of input bits.

The table which follows gives some examples of the effect of *I* **PPE**, **SCLE**, **SS***i* **b**, **ES** and **S***i* **9n** settings.

| I NPE | SELE | 551 bi E5 | S: 90 | Viewable display range |
|-------|------|-----------|-------|------------------------|
| 1     | 1    | 12        | OFF   | 0 to <b>4095</b>       |
| 1     | - 1  | 12        | OFF   | 0 to -4095             |
| 1     | 1    | 15        | 00    | -2048 to 2047          |
| 1     | - 1  | 15        | 00    | -2047 to 2048          |
| 1     | 2    | 15        | OFF   | 0 to 8 19 1            |
| 2     | 1    | 12        | OFF   | 0 to 2047              |
| 1     | 1    | 13        | OFF   | 0 to 8 19 1            |
| 1     | 1    | 14        | OFF   | 0 to 16383             |
| 1     | 1    | 20        | OFF   | 0 to 1048575           |
| 1     | 1.00 | 20        | OFF   | 0 to 1048.58           |
| 8 192 | 1000 | 12        | OFF   | 0 to 500               |

#### 5.28 SSI data type

| Section:              | I NPE       |
|-----------------------|-------------|
| Display:              | CodE        |
| Range:                | b, n, 9r Ay |
| <b>Default Value:</b> | b, n        |
| Default Access Level  | EAL         |
| Function number       | 4954        |

The input data type can be set to **b**, **n** for binary or to **Br RY** for gray code SSI to match the output type from the sensor.

#### 5.29 Display decimal point

| Section:                    | I NPE                |
|-----------------------------|----------------------|
| Display:                    | dP                   |
| Range:                      | 0, 0. 1, 0.02, 0.003 |
| <b>Default Value:</b>       | 0                    |
| <b>Default Access Level</b> | ч                    |
| Function number             | 4 100                |

This function sets the number of decimal points to be displayed.

#### 5.30 Display value rounding

| Section:             | I NPE          |
|----------------------|----------------|
| Display:             | d.rnd          |
| Range:               | 0.0 t to 50.00 |
| Default Value:       | 0.0 (          |
| Default Access Level | ч              |
| Function number      | 4360           |

Displays and sets the display rounding value. This value may be set to 1 - 5000 displayed units. Display rounding is useful for reducing the instrument resolution without loss of accuracy in applications where it is undesirable to display to a fine tolerance.

Example: If set to 10 the display values will change in multiples of 10 only i.e. display moves from 10 to 20 to 30 etc.

### 5.31 Digital filter

| Section:              | I NPE                     |
|-----------------------|---------------------------|
| Display:              | FLEr                      |
| Range:                | 0, 1, 2, 3, 4, 5, 6, 7, 8 |
| <b>Default Value:</b> | 0                         |
| Default Access Level  | ч                         |
| Function number       | 4300                      |

Displays and sets the digital filter value. Digital filtering uses a weighted average method of determining the display value and is used for reducing display value variation due to short term interference. The digital filter range is selectable from  $\Box$  to B, where  $\Box$  = none and B = most filtering. Use  $\Box$  or  $\Box$  at the FLEr function to alter the filter level if required. Note that the higher the filter setting the longer the display may take to reach its final value when the input is changed, similarly the relay operation and any output options will be slowed down when the filter setting is increased. To set the digital filter value go to the FLEr function and use the  $\Box$  or  $\Box$  push buttons to set the required value then press  $\Box$  to accept this selection.

### 5.32 Display scaling method

| Section:             | I NPE        |
|----------------------|--------------|
| Display:             | CAL OPER     |
| Range:               | F.SCL, U.CAL |
| Default Value:       | F.SCL        |
| Default Access Level | C AL         |
| Function number      | 4965         |

Displays and sets the method to be used to scale the display. Choices are:

- F.SEL this method uses the ! **TPE** and **SEL** functions to scale the display.
  - If the relevant details of the encoder and display requirements are known the easiest way to find the  $i \ \Pi PE$  and **SCL** values is to use the maximum output value from the encoder as the  $i \ \Pi PE$  value and the display value for this maximum output value as the **SCL** value. For example a 16 bit encoder has an output of 0 to 65535. If you wish this to display 0 to 1500 over the full range of the encoder then set the  $i \ \Pi PE$  value to 65535 and the **SCL** value to 1500.

The display value is calculated in the following manner:

 $Display value = \frac{Value \text{ sent from encoder} \times \text{SCLE}}{\text{IPE}}$ 

Example: A 12 bit SSI encoder will give an output in the range 0 to 4095 (if only positive values are used). The display is to be scaled to show 0.0 to 359.9 over this 12 bit range. With 1 decimal point the  $i \Pi PE$  value could be set to 4095 and the 5CLE value set to 359.9 to achieve this i.e. at one quarter output from the encoder (i.e. 1024) the display value is calculated from:

$$Display value = \frac{1024 \times 359.9}{4095}$$

i.e. Display value = 90.0

• U.C.RL

This method allows selection of two point live input calibration and allows scaling without the need to calculate the required scaling from the SSI encoder/sensor data.

The **CRL** ! and **CRL2** functions described below can then be used to scale the display. If required the **OF5E** function can be used to make an adjustment to add or subtract an offset value across the display range. The **CRL** !, **CRL2** will only be seen if the **CRL OPE** function is set to **U.SCL**.

Setting the first calibration point To scale the display using this method get the encoder output to a known position and go to the CRL function. Press  $\Box$  then press  $\Box$  to toggle to  $\forall ES$  and press the  $\Box$  button again. The display will show a value based on the previous scaling. Press  $\Box$  and the display will show the message SCLE CRL followed by a value. Use the  $\Box$  or  $\Box$  pushbutton to set this to the value required for this first position then press  $\Box$  button. The display should show CRL End indicating that the first calibration point has been accepted.

Setting the second calibration point Get the encoder output to a second known position and go to the **CRL2** function. Press  $\square$  then press  $\square$  to toggle to **YES** and press the  $\square$  button again. The display will show a value based on the previous scaling. Press  $\square$  and the display will show the message **SCLE CRL2** followed by a value. Use the  $\square$  or  $\square$  pushbutton to set this to the value required for this first position then press  $\square$ . The display should show **CRL End** indicating that the first calibration point has been accepted.

### 5.33 Input scale value

| Section:                    | I NPE                             |
|-----------------------------|-----------------------------------|
| Display:                    | I NPE                             |
| Range:                      | <b>D</b> to Maximum display value |
| <b>Default Value:</b>       | 1                                 |
| <b>Default Access Level</b> | CAL                               |
| Function number             | 4960                              |

When the **CRL DPE** function is set to **SCL** the **I DPE** factor and the **SCL** factor are used to scale the display to read in engineering units e.g. metres. The **SCL** value must always be a whole number, see **CRL DPE** function for formula used.

#### 5.34 Scale value

| Section:              | I NPE             |
|-----------------------|-------------------|
| Display:              | SEL               |
| Range:                | Any display value |
| <b>Default Value:</b> | 0.0 1             |
| Default Access Level  | EAL               |
| Function number       | 49E 1             |

When the **CRL DPE** $\Gamma$  function is set to **F.SCLE** the **INPE** factor and the **SCL** factor are used to scale the display to read in engineering units e.g. metres. The **SCL** value must always be a whole number, see **CRL DPE** $\Gamma$  function for formula used.

#### 5.35 Timeout

| Section:              | I NPE     |  |
|-----------------------|-----------|--|
| Display:              | E.OUE     |  |
| Range:                | OFF or ON |  |
| <b>Default Value:</b> | 0-        |  |
| Default Access Level  | CAL       |  |
| Function number       | 49F0      |  |

This function allows a display timeout visual and/or alarm warning that the input signal has failed. If set to  $\Box \cap$  the display will flash the message **LOUE** if the input signal fails. If the **AL** i to **ALB LOUE** function is also set to  $\Box \cap$  the selected alarm or alarms will also activate along with any relays allocated to these alarms when the input signal fails.

### 5.36 Slave display

| Section:             | I NPE     |  |
|----------------------|-----------|--|
| Display:             | SLAU      |  |
| Range:               | OFF or ON |  |
| Default Value:       | OFF       |  |
| Default Access Level | EAL       |  |
| Function number      | Y9EF      |  |

When set to **Dn** the display will act as a slave display and may be connected to a master PM5-SSI or LD5-SSI display. When used as a slave display the clock output from the unit is turned off and the clock and data line from the master are connected to the slave.

## 5.37 Dual read

| Section:              | I NPE     |
|-----------------------|-----------|
| Display:              | duRL FERd |
| Range:                | OFF or ON |
| <b>Default Value:</b> | OFF       |
| Default Access Level  | ERL       |
| Function number       | 4922      |

Some SSI encoders have the ability to double send the position value. If this **duRL FERd** function is set to **DR** the display will read the value twice and if there is a miss match in the readings it will trigger an error message of **dRERErr** on the display.

#### 5.38 Uncalibrate

| I NPE  |
|--------|
| U.C.AL |
| n/a    |
| n/a    |
| ERL    |
| 0650   |
|        |

When the **CRL DPEF** is set to the **U.SEL** mode the display scaling can be cleared (i.e. reset) at this function. To clear the scaling at this function press the **B** button then use the **D** button to toggle to **YES**. The display should show the message **U.CRL End** and the scaling the scaling will revert to revert to a 1:1 equivalent i.e. the raw output value from the encoder.

## 5.39 First calibration point

| Section:             | I NPE |
|----------------------|-------|
| Display:             | ERL I |
| Range:               | n/a   |
| Default Value:       | n/a   |
| Default Access Level | [ AL  |
| Function number      | 0600  |

Allows entry of a first calibration scaling point when the **CRL DPEF** function is set to **U.SEL**. Refer to the **CRL DPEF** function for details of this method of scaling.

#### 5.40 Second calibration point

| Section:             | I NPE |
|----------------------|-------|
| Display:             | CAL2  |
| Range:               | n/a   |
| Default Value:       | n/a   |
| Default Access Level | ERL   |
| Function number      | O6 10 |

Allows entry of a second calibration scaling point when the **CAL DPEr** function is set to **U.SCL**. Refer to the **CAL DPEr** function for details of this method of scaling.

#### 5.41 Set zero

| Section:              | I NPE    |  |
|-----------------------|----------|--|
| Display:              | SEF SELO |  |
| Range:                | n/a      |  |
| <b>Default Value:</b> | n/a      |  |
| Default Access Level  | EAL      |  |
| Function number       | 0640     |  |

Only seen if the  $! \square PE CRL \square PE\Gamma$  function is set to U.CRL. This function allows an alternative method of zeroing the display. To zero the display press is then press to toggle to UES and press the is button again, the display will now show the current display value (the value which will become zero if the process is completed). Press is to continue, the display should show the message  $2E\Gamma \square End$  to indicate that the zero operation has been completed.

#### 5.42 Display scale offset

| Section:              | I NPE |
|-----------------------|-------|
| Display:              | OFSE  |
| Range:                | n/a   |
| <b>Default Value:</b> | n/a   |
| Default Access Level  | C AL  |
| Function number       | 0660  |

Only seen if the  $! \square PE \ CRL \ \square PEF$  function is set to  $\sqcup CRL$ . This function allows an offset scaling to be undertaken. For example if the display is reading a value of 5 low across the entire scale an offset scaling can be used to adjust the reading. To perform an offset scaling at the  $\square FSE$  function press the  $\blacksquare$  button then use the  $\square$  button to toggle to  $\exists ES$ , the display will then show the current value. Press the  $\blacksquare$  button again, the display value will flash and can be adjusted to show the new required value using the  $\square$  and  $\square$  pushbuttons. When the new required value is on the display press  $\blacksquare$  again, the display should show the message  $\square FSE \ End$  to indicate that the offset scaling is complete.

#### 5.43 Clear zero

| Section:              | I NPE |      |
|-----------------------|-------|------|
| Display:              | ELF   | SELO |
| Range:                | n/a   |      |
| <b>Default Value:</b> | n/a   |      |
| Default Access Level  | ERL   |      |
| Function number       | 4988  | 3    |

When the  $i \square PE \subseteq RL$   $\square PE \subseteq f$  function is set to F.SEL this clear zero function allows clearing of any zero operation undertaken e.g. display zero through the  $\square$  button zero operation or a remote input zero. To clear the zero and reset to press  $\square$  then press  $\square$  to toggle to  $\exists ES$  and press the  $\square$  button again. This function does not work if the  $i \square PE \subseteq RL$   $\square PE \subseteq f$  function is set to  $\sqcup \subseteq RL$ .

#### 5.44 Analog retransmission outputs

| Section:              | FO I to FO2                 |
|-----------------------|-----------------------------|
| Display:              | OutP                        |
| Range:                | 4-20, 0- <i>1</i> .0, 0- 10 |
| <b>Default Value:</b> | 4-20                        |
| Default Access Level  | ч                           |
| Function number       | 4 140 to 4 14 1             |

One or two analog outputs are optionally available in either 12 or 16 bit versions. The 12 bit version output is fixed at 4-20mA. With the 16 bit version the user can select 4-20mA, 0-1VDC or 0-10VDC output at this function.

#### 5.45 Analog retransmission input channel

| Section:                    | FO I to FO2           |
|-----------------------------|-----------------------|
| Display:                    | i nPt                 |
| Range:                      | Any available channel |
| <b>Default Value:</b>       | EHI                   |
| <b>Default Access Level</b> | ч                     |
| Function number             | 43E0 to 43E 1         |

This function allows selection of which channel the selected analog output is to follow. The output can follow any input channel or and calculation channel if the instrument has more than one input channel. For example to select analog output 1 to follow input channel 3 set the  $\Gamma O :: \cap PE$  function to  $\Box H 3$ . Alternatively when  $d. \Xi EL$  is chosen (where available) the output channel can be set to selected via the remote inputs. See the remote input functions and electrical installation chapter remote input details. Note that if the  $d. \Xi EL$  mode is selected all input channels and calculated channels selected for retransmission must have the same decimal point setting.

### 5.46 Analog output PI control

| Section:              | FO 1 to FO2    |
|-----------------------|----------------|
| Display:              | P.CEI          |
| Range:                | NO or YES      |
| <b>Default Value:</b> | n <sub>o</sub> |
| Default Access Level  | ч              |
| Function number       | 4600 to 460 1  |

This function allows the analog output to be set to retransmission or PI control. To use the analog output as retransmission set the **P.CE**; function to **Ro**, the PI control functions will not be seen if the **P.CE**; function is set to **Ro**.

To use the analog output as a PI control output set the **P.CE**: function to **JES**, the PI control functions will be seen if the **P.CE**: function is set to **JES** and the retransmission functions will not be seen.

## 5.47 Analog output PI control setpoint

| Section:                    | FO I to FO2       |
|-----------------------------|-------------------|
| Display:                    | SEEP              |
| Range:                      | Any display value |
| <b>Default Value:</b>       | 0                 |
| <b>Default Access Level</b> | ч                 |
| Function number             | 46 10 to 46 1 1   |

This function allows selection of the PI control setpoint. The control setpoint is set to the value in displayed units

required for control of the process. The controller will attempt to vary the control output to keep the process variable at the setpoint.

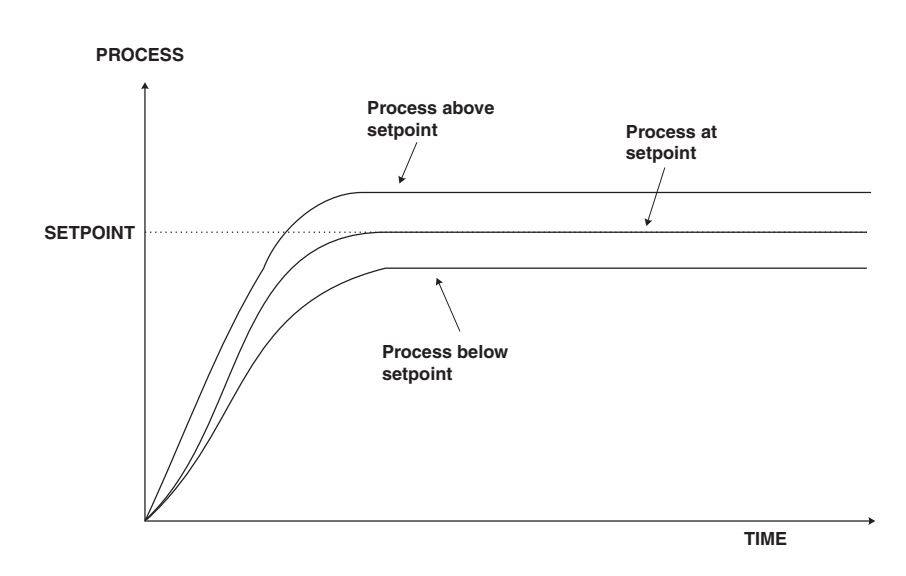

#### 5.48 Analog output PI control span

| Section:              | FO 1 to FO2       |
|-----------------------|-------------------|
| Display:              | SPRA              |
| Range:                | Any display value |
| <b>Default Value:</b> | 1000              |
| Default Access Level  | ч                 |
| Function number       | 46 18 to 46 19    |

This function allows selection of the PI control span. The control span determines the points at which the control process cuts in and cuts out. For example a control setpoint of 100 with a control span of 40 with zero integral gain and a proportional gain of 1.000 will have its output fully on at 80 or below and fully off at 120 or above. Between the values of 80 and 120 the output will change to try to maintain the setpoint.

### 5.49 Analog output PI control proportional gain

| Section:              | FO I to FO2       |
|-----------------------|-------------------|
| Display:              | P.9               |
| Range:                | Any display value |
| <b>Default Value:</b> | 1.000             |
| Default Access Level  | ч                 |
| Function number       | 4620 to 462 1     |

Allows selection of the PI control proportional gain.

The proportional gain is the ratio between the change in measured input and change in control output. Too much proportional gain will result in instability.

**Example 1** - if the proportional gain is set to **1.000** and the measured input changes by 100% of the span set in **5PR**, then the output will change by 100%.

**Example 2** - if the proportional gain is set to **2.000** and the measured input changes by 50% of the range set in **5PR**, then the output will change by 100%.

**Example 3** - if the proportional gain is set to **2.000** and the measured input changes by 25% of the range set in **5PR**, then the output will change by 50%.

Setting a negative proportional gain will reverse the control output.

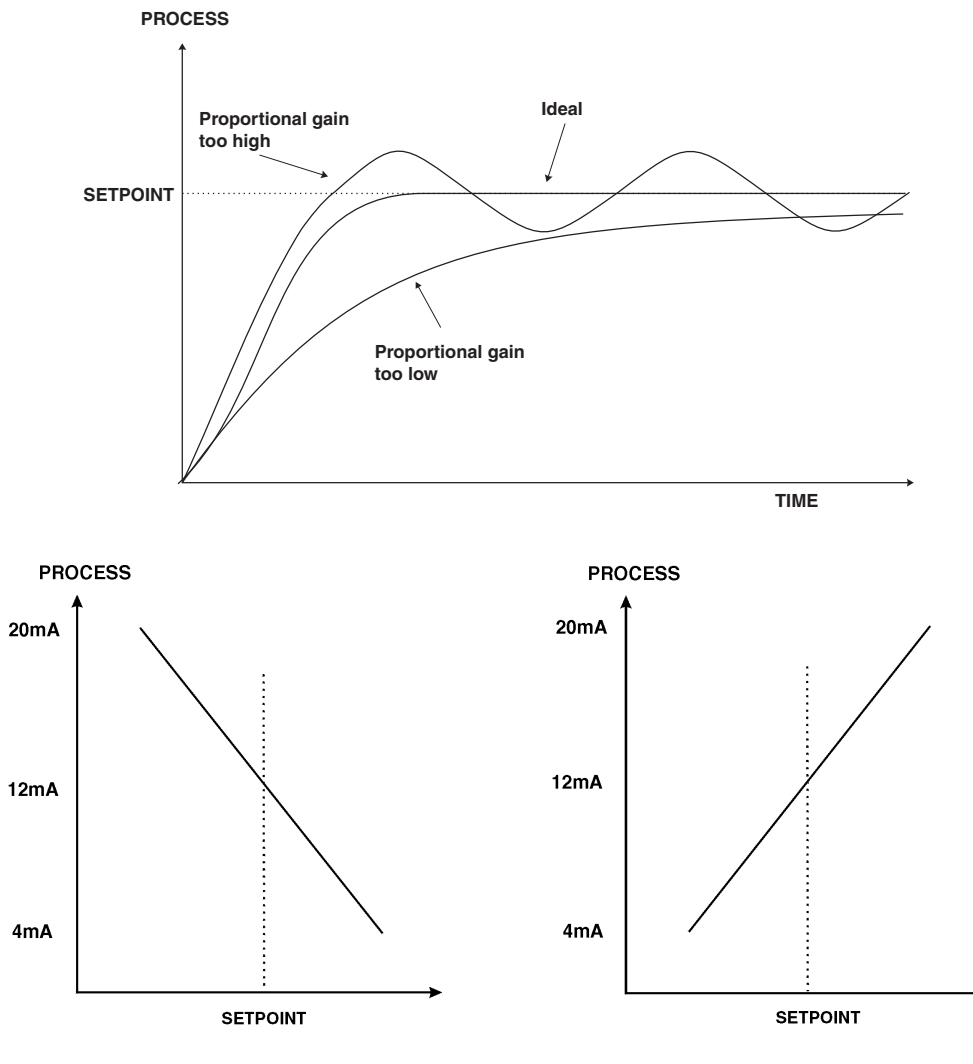

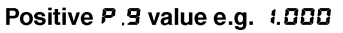

Negative P.9 value e.g. - 1.000

| This table shows the effect of the output current of changing proportional gain |         |               |                                                                                                    |  |
|---------------------------------------------------------------------------------|---------|---------------|----------------------------------------------------------------------------------------------------|--|
| and offset with the following settings: $SPR_{n} = 20.00$ , $i_{n} = 0.000$     |         |               |                                                                                                    |  |
| SEEP                                                                            | P.9     | ь, <b>Я</b> 5 | Effect on analog output (4-20mA used in this example)                                                  |  |
| 00.00                                                                           | 1.000   | 0.000         | Reading of 50.00 or below - 20mA output                                                                |  |
|                                                                                 |         |               | Reading of 50.00 to 70.00 - mA output decreasing as reading approaches 90.00                           |  |
|                                                                                 |         |               | Reading 70.00 or above - 4mA output                                                                    |  |
| סס.סר                                                                           | 1.000   | 1.000         | Reading of 70.00 or below - 20mA output                                                                |  |
|                                                                                 |         |               | Reading of 70.00 to 90.00 - mA output decreasing as reading approaches 9.00                            |  |
|                                                                                 |         |               | Reading 90.00 or above - 4mA output                                                                    |  |
| סס.סר                                                                           | 1.000   | 0.500         | Reading of 60.00 or below - 20mA output                                                                |  |
|                                                                                 |         |               | Reading of 60.00 to 80.00 - mA output decreasing as reading approaches 80.00 with 12mA output at 70.00 |  |
|                                                                                 |         |               | Reading 80.00 or above - 4mA output                                                                    |  |
| סס.סר                                                                           | 0.500   | 0.500         | Reading 50.00 or below - 20mA output                                                                   |  |
|                                                                                 |         |               | Reading 50.00 to 90.00 - mA output decreasing as reading approaches 90.00 with 12mA output at 70.00    |  |
|                                                                                 |         |               | Reading 90.00 or above - 4mA output                                                                    |  |
| סס.סר                                                                           | - 1.000 | 0.500         | Reading of 60.00 or below - 4mA output                                                                 |  |
|                                                                                 |         |               | Reading of 60.00 to 80.00 - mA output increasing as reading approaches 80.00 with 12mA output at 70.00 |  |
|                                                                                 |         |               | Reading 80.00 or above - 20mA output                                                                   |  |

### 5.50 Analog output PI control integral gain

| Section:             | FO # to FO2       |
|----------------------|-------------------|
| Display:             | 1.9               |
| Range:               | Any display value |
| Default Value:       | 0.000             |
| Default Access Level | ч                 |
| Function number      | 4628 to 4629      |

The integral control action will attempt to correct any offset which the proportional control action is unable to correct (e.g. errors due to a changing load). When the integral gain is correctly adjusted the control output is ramped up or down to maintain control by keeping the process variable at the same value as the control setpoint. An integral gain which is too large will cause a rapid response to any error but can also lead to overshooting and oscillation. An integral gain which is too small will slow the time taken to reach the setpoint. The optimum value chosen will depend on the lag time of the process and other control settings. Start with a low figure and increase until a satisfactory response time is reached. The integral gain figure has units of gain/minute. Setting a negative integral gain will reverse the integral control action. If introduction of an integral gain figure causes the error to increase i.e. the process value is moving further away from the setpoint then check the sign of the integral gain e.g. if it is negative change it to a positive value. Note that the sign of the integral gain value should be the same as the proportional gain value i.e. they should either both be positive or both be negative.

The integral control output can be found from:

$$Integral \ control \ output = \frac{Error \times I.G \times time(secs)}{60} + previous \ integral \ control \ output$$

Where I.G is the integral gain is set by the I.G function.

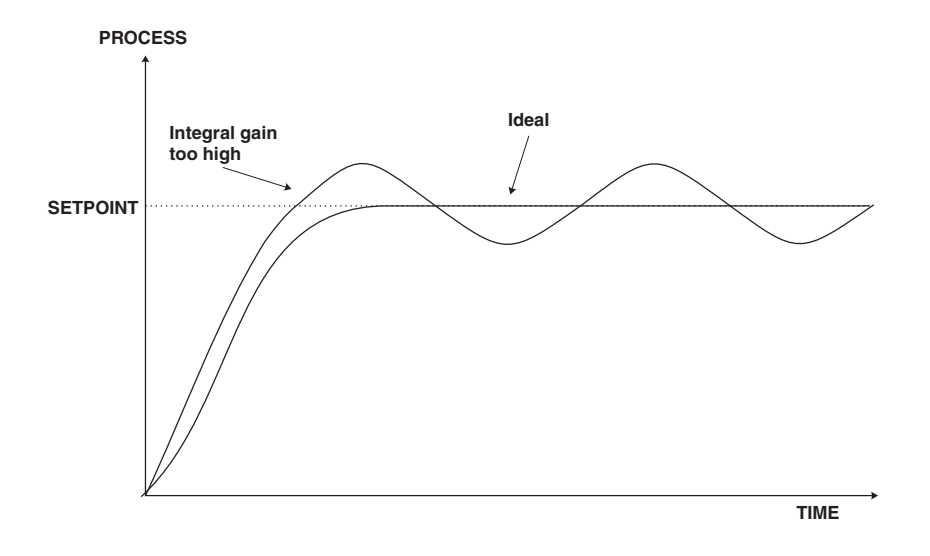

## 5.51 Analog output PI control integral high limit

| Section:             | FO 1 to FO2                |
|----------------------|----------------------------|
| Display:             | н.                         |
| Range:               | <b>O</b> to <b>#00.0</b> % |
| Default Value:       | 100.0                      |
| Default Access Level | 4                          |
| Function number      | <b>4638</b> to <b>4639</b> |

Allows selection of the PI control integral high limit.

The high limit sets the maximum control output for the integral term i.e. puts a high level limit to the integral control current or voltage output. The limit is used to reduce available output swing and hence limit the effect of integral control output build up which can cause overshoot and instability in the system. If the process value is not close to the setpoint value then the integral control will see a large error. Since integral control output increases with time, the longer an error is seen the more the integral control output will build up. Unless the output is limited then once the process reaches the setpoint the integral control output can be very large (e.g. 100%) causing the process value to overshoot the control setpoint. A setting which is too high will result in allowing the integral control output to cause overshooting. A setting which is too low will result in the integral control output being limited to an extent which means that the setpoint cannot be reached. Start with a low figure e.g. 10.0 and increase the value until a satisfactory response is reached. Maximum setting is 100.0 (100%). Having separate high and low limits is particularly useful if the process response is very one directional. For example in temperature control a heater may be used to give a fast response in heating a tank of liquid when the temperature falls below the setpoint. The heat of the liquid rises quickly but any overshoot will mean that the temperature is too high. The heater will be switched off but the tank of liquid will take a long time to cool to the setpoint level.

## 5.52 Analog output PI control integral low limit

| Section:             | FO # to FO2                |
|----------------------|----------------------------|
| Display:             | 1.2                        |
| Range:               | <b>O</b> to <b>100.0</b> % |
| Default Value:       | 100.0                      |
| Default Access Level | ч                          |
| Function number      | 4640 to 464 1              |

Allows selection of the PI control integral low limit.

This function sets the minimum control output for the integral term value and works in the same manner as  $i \cdot H$  described above except that the setting controls the low swing.

#### 5.53 Analog output PI control bias

| Section:             | FO 1 to FO2                |
|----------------------|----------------------------|
| Display:             | ь, RS                      |
| Range:               | <b>O</b> to <b>100.0</b> % |
| Default Value:       | 50.0                       |
| Default Access Level | ч                          |
| Function number      | 4648 to 4649               |

Allows selection of the PI control bias. The bias is initially used to set the output value when operating the instrument as a proportional only controller. The bias determines what % of the proportional control output will be given when the process value reaches the setpoint value. If set to **0.000** then there will be zero output (e.g. 4mA for a 4-20mA output) when the process value reaches the setpoint value. If set to **0.500** then there will be a 50% output (e.g. 12mA for a 4-20mA output) when the process reaches the setpoint value. If set to **1.000** then there will be a 100% output (e.g. 20mA for a 4-20mA output) when the process reaches the setpoint value. If set to **1.000** then there will be a 100% output (e.g. 20mA for a 4-20mA output) when the process reaches the setpoint value. If using proportional only control then when stable control is established there may be a difference between the process and the setpoint values. By altering the bias value the difference may be minimised.

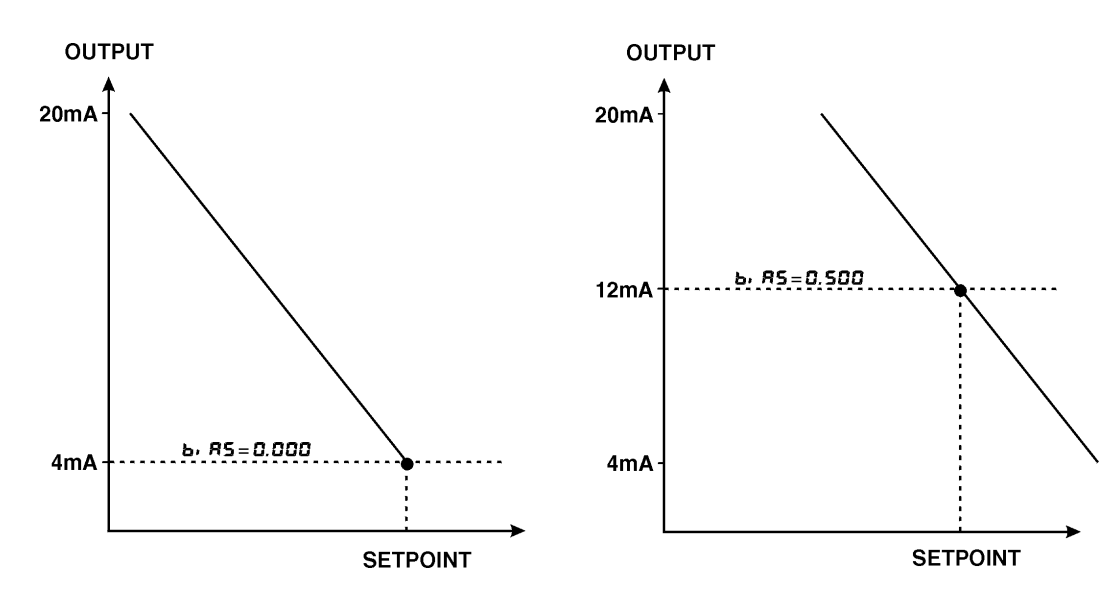

#### 5.54 Analog retransmission low display value

| Section:             | FO # to FO2       |
|----------------------|-------------------|
| Display:             | Lo                |
| Range:               | Any display value |
| Default Value:       | 0                 |
| Default Access Level | ч                 |
| Function number      | 4 120 to 4 12 1   |

This function can be used to set the analog retransmission signal output low value in displayed engineering units. For example to set analog output 1 to retransmit 4mA (or 0V if available) for a display value of zero set FO : Lo to O.

## 5.55 Analog retransmission high display value

| Section:             | FO # to FO2       |
|----------------------|-------------------|
| Display:             | H, 95             |
| Range:               | Any display value |
| Default Value:       | 1000              |
| Default Access Level | ч                 |
| Function number      | 4 130 to 4 13 1   |

This function can be used to set the analog retransmission signal output high value in displayed engineering units. For example to set analog output 1 to retransmit 20mA (or 1V or 10V if available) for a display value of 200 set  $\Gamma O$  is Lo to 200.

#### 5.56 Automatic display brightness

| Section:             | di SP     |
|----------------------|-----------|
| Display:             | br9t Auto |
| Range:               | OFF or ON |
| Default Value:       | 00        |
| Default Access Level | 2         |
| Function number      | 22FC      |

Automatic display brightness adjustment. Applies only to instruments with light sensor fitted. The automatic brightness adjustment uses the optional light sensor to gauge the required brightness level for the environment. The high and low brightness limits are set at the Ruto H. Sh and Ruto Lo functions described below.

### 5.57 Display brightness

| Section:             | di SP   |
|----------------------|---------|
| Display:             | br 9t   |
| Range:               | 1 to 54 |
| Default Value:       | 63      |
| Default Access Level | 2       |
| Function number      | 22Fb    |

Allows manual adjustment of the display brightness from 1 (lowest brightness) to 63 (highest brightness).

#### 5.58 Dimmed display brightness

| Section:             | di SP                 |
|----------------------|-----------------------|
| Display:             | dul l                 |
| Range:               | <b>D</b> to <b>63</b> |
| Default Value:       | ר                     |
| Default Access Level | 2                     |
| Function number      | 3352                  |

Displays and sets the manually set level for remote input brightness switching. When a remote input is set to

**du**; i the remote input can be used to switch between the display brightness level set by the **b**r **9** $\epsilon$  function and the dimmed display brightness set by the **du**; i function. The display dull level is selectable from **0** to **53**, where **0** = lowest intensity and **53** = highest intensity. This function is useful in reducing glare when the display needs to be viewed in both light and dark ambient light levels.

#### 5.59 Auto display brightness high level

| Section:             | di SP                  |
|----------------------|------------------------|
| Display:             | Ruto H, 9h             |
| Range:               | <b>15</b> to <b>54</b> |
| Default Value:       | 63                     |
| Default Access Level | 2                      |
| Function number      | 22ER                   |

Automatic brightness high level - seen only when **br9t Ruto** is set to **DR**. The high brightness level sets the maximum brightness which the automatic brightness control can achieve with 64 being the highest intensity.

#### 5.60 Auto display brightness low level

| Section:             | di SP   |
|----------------------|---------|
| Display:             | Ruto Lo |
| Range:               | 1 to 54 |
| Default Value:       | 7       |
| Default Access Level | 2       |
| Function number      | 55EP    |

Automatic brightness low level - seen only when **brSt Ruto** is set to **DR**. The low brightness level sets the minimum brightness which the automatic brightness control can achieve with **54** being the highest intensity and **D** being the lowest intensity.

### 5.61 Serial output operation mode

| Section:             | SErl                                  |
|----------------------|---------------------------------------|
| Display:             | OPEr                                  |
| Range:               | NONE, Cont. Poll, R.bus, d. SP. A.bus |
| Default Value:       | NONE                                  |
| Default Access Level | ч                                     |
| Function number      | 4480                                  |

Allows selection of the operating mode to be used for serial output communications. See the "LD5 Series 8 Channel Scanning Monitor Output Addendum" for more information and wiring details of optional isolated serial communications.

If using USB communications then **R.b. 5** must be chosen as the operating mode.

Choices are:

• **RonE** - no serial comms. required.

- **Cont** sends ASCII form of display data at a rate typically 90% of the sample rate.
- **Po:** controlled by computer or PLC etc. as host. The host sends command via RS232/485 and instrument responds as requested.
- **R.b.5** this is a special communications mode used with Windows compatible PC download software. This mode must be used if communications via USB is used. Refer to the user manual supplied with this optional software.
- **d**: **5P** sends image data from the display without conversion to ASCII. This mode should only be used when the serial output is connected to another display from the same manufacturer.
- **Ā.bu5** output Modbus RTU (RS232/RS485) or Modbus TCP if Ethernet is used. To poll for the display value via Modbus use address 0x1000 and 0x1001 hex (registers 44095 and 44096 decimal), Modbus function 3.

#### 5.62 Serial baud rate

| Section:             | SEri                                            |
|----------------------|-------------------------------------------------|
| Display:             | 6Rud                                            |
| Range:               | 1200, 2400, 4800, 9600, 19.2, 38.4, 57.6, 115.2 |
| Default Value:       | 9600                                            |
| Default Access Level | ч                                               |
| Function number      | 4484                                            |
|                      |                                                 |

Allows the baud rate to be set for serial communications. Choices are:

#### 1200, 2400, 4800, 9600, 19.2, 38.4, 57.6, 115.2

Baud rates above 9600 are in k Baud.

#### 5.63 Serial parity

| Section:             | SEri                        |
|----------------------|-----------------------------|
| Display:             | Prey                        |
| Range:               | 8 <i>0</i> , 8E, 80, 7E, 70 |
| Default Value:       | 80                          |
| Default Access Level | ч                           |
| Function number      | 4482                        |

Allows selection of the parity check. The parity check selected should match that of the device it is being communicated with. The choices are 8 bit with no parity, even parity or odd parity or 7 bit with even or odd parity.

#### 5.64 Serial address

| Section:             | SErl     |
|----------------------|----------|
| Display:             | Unit Rdd |
| Range:               | to 127   |
| Default Value:       | 1        |
| Default Access Level | ч        |
| Function number      | 0430     |

Allows selection of the unit address when the operation is set for **POLL** mode. The unit address is offset by 32(DECIMAL) to avoid clashing with ACSII special characters, therefore 42 (DECIMAL) or 2A (HEX) would be unit address 10.

#### 5.65 Front P button operation mode

| r.) np                        |
|-------------------------------|
| P.but                         |
| NONE, P.H. , P.L., HL., AL.A. |
| NONE                          |
| ч                             |
| 4720                          |
|                               |

Sets the operation mode for front P button. Functions available are identical to the same functions used in the  $\Gamma$ .  $\Gamma$ . I to  $\Gamma$ . I to  $\Gamma$ . I functions.

### 5.66 Remote input 1 operation mode

| F.) DP                                                     |
|------------------------------------------------------------|
| F.) D. (                                                   |
| NONE, P.H. d, d.H. d, P.H. , P.Lo, HLo, RL.Rc, REES, dul I |
| NONE                                                       |
| 4                                                          |
| 4721                                                       |
|                                                            |

Sets the operation mode for remote input 1 terminal. Choices are as follows:

- **NORE** If this option is selected then remote input 1 will have no function.
- **P.Ho**: **d** peak hold. The display will show the peak value (highest positive value) only whilst the remote input terminals are short circuited i.e. the display value can rise but not fall whilst the input terminals are short circuited. The message **P.H**: **d** will appear briefly every 8 seconds whilst the input terminals are short circuited to indicate that the peak hold function is active. All active channels will be peak held when this mode is chosen and activated.
- **d.Ho**; **d** display hold. The display value will be held whilst the remote input terminals are short circuited. The message **d.HL d** will appear briefly every 8 seconds whilst the input terminals are short circuited to indicate that the display hold function is active. All active channels will be display held when this mode is chosen and activated.
- **P.H.** peak memory. The peak value stored in memory will be displayed if the remote input terminals are short circuited, if the short circuit is momentary then the display will return to normal measurement after 20

seconds. If the short circuit is held for 2 to 3 seconds or the power is removed from the instrument then the memory will be reset, a  $-5\mathbf{k}$  message will be seen if the memory is reset by holding a short circuit for 2 to 3 seconds. The peak high mode will operate on all active channels.

- **P.Lo** valley memory. The minimum value stored in memory will be displayed. Otherwise operates in the same manner as the **P.H**. function described above. The peak low mode will operate on all active channels.
- *H*, *Lo* toggle between *H*, and *Lo* displays. This function allows the remote input to be used to toggle between peak and valley memory displays. The first operation of the remote input will cause the peak memory value to be displayed, the next operation will give a valley memory display. *P.H*, or *P.Lo* will flash before each display to give an indication of display type. The peak high/low mode will operate on all active channels.
- **R**: **R**C alarm acknowledge. Allows the remote input to be used to acknowledge an alarm. If the alarm is set for latching operation the acknowledgment will allow the alarm and any relays allocated to that alarm to reset when the alarm condition is removed. If the alarm is set for automatic reset the acknowledgment will allow the alarm and any relays allocated to that alarm to reset even if the alarm condition still exists this could typically be used to silence a siren controlled by a relay even though the alarm condition is still present. The acknowledge will operate on all alarms programmed to require acknowledgement.
- **REES** remote input access. Allows the remote input to be used for setup function access control purposes. Refer to the "Accessing setup functions" in the Introduction chapter.
- **du**; : remote dulling of the display. When activated the display brightness will fall to the level set by the **d**; **5P du**; : level. This is generally used to reduce current consumption in battery powered applications or for switching between day and night brightness levels.
- **ZEFD** zero the display. This mode allows the remote input to be used as a reset to zero input for the total seen in the **EDEL** and **both** modes.
- **9. 5** grand total reset. This mode allows the remote input to be used as a reset input for the grand total seen in the **EOEL** and **both** modes.
- **5LOP** totaliser inhibit the total display value will be held and any input pulses ignored whilst the remote input is short circuited. Not applicable to rate display.

### 5.67 Remote input 2 operation mode

| Section:             | r,i np                                                     |
|----------------------|------------------------------------------------------------|
| Display:             | r.i n.2                                                    |
| Range:               | NORE, P.H. d, d.H. d, P.H. , P.Lo, HLo, RL.Rc, REES, dul I |
| Default Value:       | NONE                                                       |
| Default Access Level | ч                                                          |
| Function number      | 4722                                                       |
|                      |                                                            |

Remote input 2 functions. Same choices as *C*.) *RPC*.) *R*. *I* apply.

### 5.68 Remote input 3 operation mode

| ;; |
|----|
|    |
|    |
|    |
|    |

Remote input 3 functions. Same choices as *C*. *I PC*. *I A PC*. *I A* apply.

### 5.69 Remote input 4 operation mode

| Section:             | C,I NP                                                     |
|----------------------|------------------------------------------------------------|
| Display:             | Г.) П.Ч                                                    |
| Range:               | NONE, P.H. d, d.H. d, P.H. , P.Lo, HLo, RL.Rc, REES, dul 1 |
| Default Value:       | NONE                                                       |
| Default Access Level | ч                                                          |
| Function number      | 4724                                                       |
|                      |                                                            |

Remote input 4 functions. Same choices as *C*. *I PC*. *I apply***.** 

#### 5.70 Easy access mode

| Section:             | RCCES                       |
|----------------------|-----------------------------|
| Display:             | ERSY LEUL                   |
| Range:               | NONE, 1, 2, 3, 4, 5, 6, CAL |
| Default Value:       | попе                        |
| Default Access Level | S.C.RL                      |
| Function number      | 0000                        |

Allows choice of the access level available when using the easy access method. For example if this function is set to **3** then functions with levels 1, 2 and 3 can be viewed and changed when access to setup functions is made using this method. To access setup functions using the easy access method press and hold the **b** button until the message **FUNC** is seen followed by the first function message, this should take approximately 3 seconds. If the message **FUNC End** or no response is seen at this point it means that the access level has been set to **RonE** and that access to setup functions has been refused.

### 5.71 Remote input access mode

| Section:             | RCCES                       |
|----------------------|-----------------------------|
| Display:             | F.I NP LEUL                 |
| Range:               | NONE, 1, 2, 3, 4, 5, 6, CAL |
| Default Value:       | ποπε                        |
| Default Access Level | S.CAL                       |
| Function number      | 000 (                       |

This function allows choice of the access level available when using the remote input access method. To access setup functions using the remote input access method one of the remote inputs must be set to **REESS** and the chosen remote input must be shorted to ground. Press and hold the **S** button until the message **FUNE** is seen followed by the first function message, this should take approximately 3 seconds. If the message **FUNE End** is seen at this point it means that the access level has been set to **REESS**.

## 5.72 PIN code 1

| Section:             | RCCES      |
|----------------------|------------|
| Display:             | USF. 1 Pro |
| Range:               | 0 to 65535 |
| Default Value:       | 0          |
| Default Access Level | S.C.RL     |
| Function number      | 0009       |

This function allows choice of the PIN code to be used for PIN code input access method. Associated with the PIN is an access level (see P, n. (Rcc5)). If a PIN is not required leave the setting at G. If a PIN other than 0 is chosen then this PIN must be entered to gain access to the the selected level.

To access setup functions using the PIN code input access method press then release the  $\square$  button then within 2 seconds press the  $\square$  and  $\square$  buttons at the same time. The message *Func* is seen followed by the message *Code*. If the message *Func* is seen at this point it means that the access level has been set to *noce*. Use the  $\square$  and  $\square$  buttons to enter the PIN then press  $\square$  to accept the PIN and proceed to the setup functions.

### 5.73 PIN code 1 access level

| Section:             | RCCES                       |
|----------------------|-----------------------------|
| Display:             | USF. ( LEUL                 |
| Range:               | NONE, 1, 2, 3, 4, 5, 6, CAL |
| Default Value:       | ΠΟΠΕ                        |
| Default Access Level | S.CRL                       |
| Function number      | 0002                        |

This function allows choice of the access level available when using the PIN code 1 input access method. To access setup functions using the PIN code 1 input access method press and hold the **E** button until the message **FUNC** is seen followed by the first function message, this should take approximately 3 seconds. If the message **FUNC End** is seen at this point it means that the access level has been set to **RonE**.

## 5.74 PIN code 2

| Section:             | RCCES      |
|----------------------|------------|
| Display:             | USF.2 Pro  |
| Range:               | 0 to 65535 |
| Default Value:       | 0          |
| Default Access Level | S.C.AL     |
| Function number      | OCOR       |

This function allows choice of a second PIN code to be used for PIN code input access method. Associated with the PIN is an access level (see P,  $\neg$ . 2Rcc5). The second PIN would normally be used to allow a second person to have a higher access to setup functions via a different PIN. If a second PIN is not required leave the setting at **G**. If a PIN other than 0 is chosen then this PIN must be entered to gain access to the the selected level.

To access setup functions using the PIN code input access method press then release the  $\Box$  button then within 2 seconds press the  $\Box$  and  $\Box$  buttons at the same time. The message *FURE* is seen followed by the message *CodE*. If the message *FURE End* is seen at this point it means that the access level has been set to *RonE*. Use the  $\Box$  and  $\Box$  buttons to enter the PIN then press  $\Box$  to accept the PIN and proceed to the setup functions. Only one *CodE* message will appear even though there can be a second PIN. If the number entered into the *CodE* at this point is the PIN code 1 number then access will be granted to the functions allocated to the first PIN. If the PIN code 2 value is entered then access will be granted to the functions allocated to the second PIN.

### 5.75 PIN code 2 access level

| Section:             | RCCES                       |
|----------------------|-----------------------------|
| Display:             | USF.2 LEUL                  |
| Range:               | NONE, 1, 2, 3, 4, 5, 6, CAL |
| Default Value:       | ΠΟΠΕ                        |
| Default Access Level | S.C.RL                      |
| Function number      | 0003                        |

This function allows choice of the access level available when using the PIN code 2 input access method. To access setup functions using the PIN code 2 input access method press and hold the **I** button until the message **FUNC** is seen followed by the first function message, this should take approximately 3 seconds. If the message **FUNC End** is seen at this point it means that the access level has been set to **RenE**.

#### 5.76 User assignable access 1 function number

| Section:             | RCCES                          |
|----------------------|--------------------------------|
| Display:             | Fn. 1 CodE                     |
| Range:               | <b>DDDD</b> to <b>FFFF</b> hex |
| Default Value:       | 0000                           |
| Default Access Level | S.CAL                          |
| Function number      | OC 10                          |

In addition to being assigned an access level each setup function is assigned an individual function number. This functions and the ones which follow (Fn.2CodE etc.) can be used to alter the access level for particular functions. For example if the user wishes to change the access level of the channel 1 display units (function number 43A0) from level 5 to level 1 then the value **43RD** would be entered at this function and the value **3** would be entered at the function which follows. This would then enable the channel 1 display unit functions to be accessed at the

#### 5.77 User assignable access 1 level value

| Section:             | ACCES                               |  |
|----------------------|-------------------------------------|--|
| Display:             | Fn. 1 LEUL                          |  |
| Range:               | dFI E, 1, 2, 3, 4, 5, 6, CAL, 5.CAL |  |
| Default Value:       | dFi E                               |  |
| Default Access Level | S.CAL                               |  |
| Function number      | 0540                                |  |

Allows a new access level for the function with the number set in the function to be chosen. If dF; E is chosen then the level reverts back to the original default level.

#### 5.78 User assignable access 2 function number

| Section:             | RCCES                           |
|----------------------|---------------------------------|
| Display:             | Fn.2 CodE                       |
| Range:               | <b>DDDD</b> to <b>FFFF</b> hex. |
| Default Value:       | 0000                            |
| Default Access Level | S.CAL                           |
| Function number      | 00 11                           |

This function allows as second function access change and operates in the same manner as . Enter the function number required and then enter the new access level at the function which follows.

#### 5.79 User assignable access 2 level value

| Section:              | RCCES                               |
|-----------------------|-------------------------------------|
| Display:              | Fn.2 LEUL                           |
| Range:                | dF; E, 1, 2, 3, 4, 5, 6, CAL, 5.CAL |
| <b>Default Value:</b> | dFi E                               |
| Default Access Level  | S.CAL                               |
| Function number       | 0641                                |

Allows a new access level for the function with the number set in the function to be chosen. If dF; E is chosen then the level reverts back to the original default level.

#### 5.80 User assignable access 3 function number

| Section:             | RCCES                           |
|----------------------|---------------------------------|
| Display:             | Fn.3 CodE                       |
| Range:               | <b>DDDD</b> to <b>FFFF</b> hex. |
| Default Value:       | 0000                            |
| Default Access Level | S.CAL                           |
| Function number      | OC 12                           |

This function allows as third function access change and operates in the same manner as . Enter the function number required and then enter the new access level at the function which follows.

#### 5.81 User assignable access 3 level value

| Section:             | RCCES                               |
|----------------------|-------------------------------------|
| Display:             | Fn.3 LEUL                           |
| Range:               | dFI E, 1, 2, 3, 4, 5, 6, CAL, S.CAL |
| Default Value:       | dFl E                               |
| Default Access Level | S.CAL                               |
| Function number      | 0645                                |

Allows a new access level for the function with the number set in the function to be chosen. If dF: E is chosen then the level reverts back to the original default level.

#### 5.82 User assignable access 4 function number

| Section:             | ACCES                           |
|----------------------|---------------------------------|
| Display:             | Fn.4 CodE                       |
| Range:               | <b>DDDD</b> to <b>FFFF</b> hex. |
| Default Value:       | 0000                            |
| Default Access Level | S.C.RL                          |
| Function number      | OC 13                           |

This function allows as fourth function access change and operates in the same manner as . Enter the function number required and then enter the new access level at the function which follows.

#### 5.83 User assignable access 4 level value

| Section:             | ACCES                               |
|----------------------|-------------------------------------|
| Display:             | Fa.4 LEUL                           |
| Range:               | dFI E, 1, 2, 3, 4, 5, 6, CAL, S.CAL |
| Default Value:       | dFi E                               |
| Default Access Level | S.CAL                               |
| Function number      | 0643                                |

Allows a new access level for the function with the number set in the function to be chosen. If dF: E is chosen then the level reverts back to the original default level.

## 5.84 User assignable access 5 function number

| Section:             | RCCES                           |
|----------------------|---------------------------------|
| Display:             | Fn.5 CodE                       |
| Range:               | <b>DDDD</b> to <b>FFFF</b> hex. |
| Default Value:       | 0000                            |
| Default Access Level | S.C.RL                          |
| Function number      | 0C 14                           |

This function allows as third function access change and operates in the same manner as . Enter the function number required and then enter the new access level at the function which follows.

#### 5.85 User assignable access 5 level value

| Section:             | RCCES                               |
|----------------------|-------------------------------------|
| Display:             | FAS LEUL                            |
| Range:               | dFI E, 1, 2, 3, 4, 5, 6, CAL, 5.CAL |
| Default Value:       | dFi E                               |
| Default Access Level | S.CAL                               |
| Function number      | 0644                                |

Allows a new access level for the function with the number set in the function to be chosen. If dF; E is chosen then the level reverts back to the original default level.

### 5.86 User assignable access 6 function number

| Section:             | ACCES                           |
|----------------------|---------------------------------|
| Display:             | Fn.6 CodE                       |
| Range:               | <b>0000</b> to <b>FFFF</b> hex. |
| Default Value:       | 0000                            |
| Default Access Level | S.C.RL                          |
| Function number      | OC 15                           |

This function allows as third function access change and operates in the same manner as . Enter the function number required and then enter the new access level at the function which follows.

## 5.87 User assignable access 6 level value

| Section:             | ACCES                               |
|----------------------|-------------------------------------|
| Display:             | FA.6 LEUL                           |
| Range:               | dFI E, 1, 2, 3, 4, 5, 6, CAL, S.CAL |
| Default Value:       | dFiE                                |
| Default Access Level | S.CAL                               |
| Function number      | 0645                                |

Allows a new access level for the function with the number set in the function to be chosen. If dF; E is chosen then the level reverts back to the original default level.

#### 5.88 User assignable access 7 function number

| Section:             | RCCES                           |
|----------------------|---------------------------------|
| Display:             | Fn.7 CodE                       |
| Range:               | <b>DDDD</b> to <b>FFFF</b> hex. |
| Default Value:       | 0000                            |
| Default Access Level | S.C.RL                          |
| Function number      | OC 16                           |

This function allows as third function access change and operates in the same manner as . Enter the function number required and then enter the new access level at the function which follows.

#### 5.89 User assignable access 7 level value

| Section:             | RECES                               |
|----------------------|-------------------------------------|
| Display:             | Fn.7 LEUL                           |
| Range:               | dFI E, 1, 2, 3, 4, 5, 6, CAL, 5.CAL |
| Default Value:       | dFl E                               |
| Default Access Level | S.CAL                               |
| Function number      | 0646                                |

Allows a new access level for the function with the number set in the function to be chosen. If dF: E is chosen then the level reverts back to the original default level.

#### 5.90 User assignable access 8 function number

| Section:             | ACCES                           |
|----------------------|---------------------------------|
| Display:             | Fn.8 CodE                       |
| Range:               | <b>DDDD</b> to <b>FFFF</b> hex. |
| Default Value:       | 0000                            |
| Default Access Level | S.C.RL                          |
| Function number      | רו זם                           |

This function allows as fourth function access change and operates in the same manner as . Enter the function number required and then enter the new access level at the function which follows.

#### 5.91 User assignable access 8 level value

| Section:             | RCCES                               |
|----------------------|-------------------------------------|
| Display:             | FA.B LEUL                           |
| Range:               | dFI E, 1, 2, 3, 4, 5, 6, CAL, S.CAL |
| Default Value:       | dFi E                               |
| Default Access Level | S.CAL                               |
| Function number      | סבאט                                |

Allows a new access level for the function with the number set in the function to be chosen. If dF: E is chosen then the level reverts back to the original default level.

# **6** Technical specifications

| Display:             | 6 digit 38mm red LED or 5 digit 45mm red LED or 4 digit 57mm or 58mm red LED<br>or 4 or 6 digit 100mm red LED<br>or 4 digit 200mm red LED type Count/Rate<br>High contrast versions 38mm 6 digit, 58mm 4 digit, 100mm 4 or 6 digit and 200mm 4 digit<br>available in red, green, white or amber led. |
|----------------------|----------------------------------------------------------------------------------------------------|
| Input :              | Synchronous Serial Interface (SSI) selectable as binary or                                                                                                    |
| SSI Clock froquency: | 140kHz                                                                                                    |
| Ambient Temperature: | $140 \text{ kmz}$ 10 to $60^{\circ} \text{ C}$                                                                                                    |
| Ambient Temperature. |                                                                                                    |
| Humidity:            | 5 to 95% non condensing                                                                                                    |
| Power supply:        | 100 and 200mm LED:                                                                                                    |
|                      | AC 240 or 110V selectable, 50/60Hz or AC 48/42/32/24 selectable, 50/60Hz or                                                                                                    |
|                      | DC isolated wide range 12 to 24V.                                                                                                    |
|                      | 20mm, 38mm, 45mm, 57 or 58mm LED:                                                                                                    |
|                      | AC 240/110V 50/60Hz or AC 24 to 48V 50/60Hz or                                                                                                    |
|                      | DC 12 to 48V isolated or DC 24V non isolated                                                                                                    |
|                      | Supply type is factory configured                                                                                                    |
| DC output supply:    | 5 or 24VDC @ 50mA max.                                                                                                    |
| Output (standard):   | 4 x relays, 1 x Form C, 3 x Form A rated 5A resistive. Programmable N.O. or N.C.                                                                                                    |

Optional outputs - some options below are available in combination

| Extra relays:          | 4 extra relays, form A                                            |
|------------------------|-------------------------------------------------------------------|
| Analog retransmission: | Single 4 to 20mA 12 bit or 16 bit versions                        |
|                        | Single 4-20mA, 0-1VDC or 0-10VDC (user selectable), 16 bit        |
|                        | (4-20mA will drive into resistive loads of up to $800\Omega$ )    |
|                        | Analog outputs can be configured for retransmission or PI control |
| Serial communications: | RS485 isolated 8 bit (ASCII or Modbus RTU functions 1 and 3)      |
|                        | RS232 serial comms. 8 bit (ASCII or Modbus RTU functions 1 and 3) |
|                        | Web page and 8MB data logger memory with Ethernet option          |
|                        | Ethernet, can be used with Modbus TCP                             |
|                        | USB port, type B                                                  |

**Physical characteristics** - see chapter 2

## 7 Guarantee and service

The product supplied with this manual is guaranteed against faulty workmanship for a period of two years from the date of dispatch.

Our obligation assumed under this guarantee is limited to the replacement of parts which, by our examination, are proved to be defective and have not been misused, carelessly handled, defaced or damaged due to incorrect installation. This guarantee is VOID where the unit has been opened, tampered with or if repairs have been made or attempted by anyone except an authorised representative of the manufacturing company.

Products for attention under guarantee (unless otherwise agreed) must be returned to the manufacturer freight paid and, if accepted for free repair, will be returned to the customers address in Australia free of charge.

When returning the product for service or repair a full description of the fault and the mode of operation used when the product failed must be given. In any event the manufacturer has no other obligation or liability beyond replacement or repair of this product.

Modifications may be made to any existing or future models of the unit as it may deem necessary without incurring any obligation to incorporate such modifications in units previously sold or to which this guarantee may relate.

This document is the property of the instrument manufacturer and may not be reproduced in whole or part without the written consent of the manufacturer.

This product is designed and manufactured in Australia.